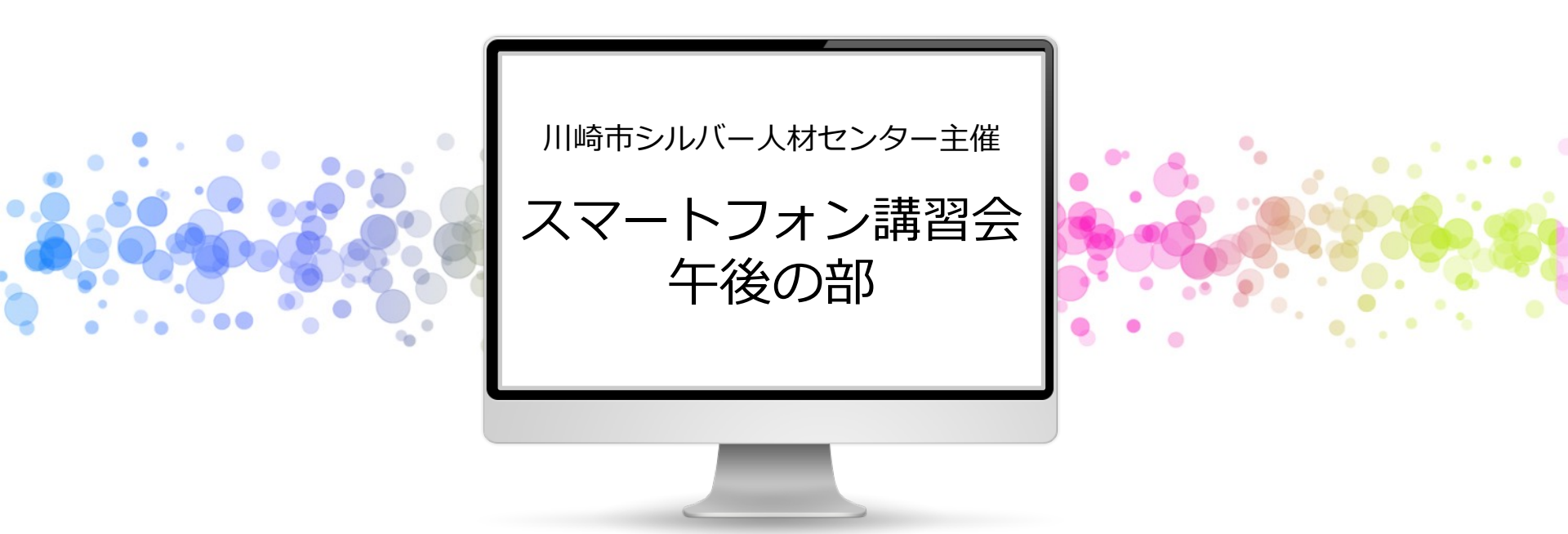

#### 特定非営利活動法人 川崎スマートライフ推進会 2024.1.23

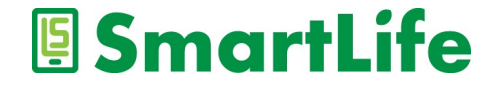

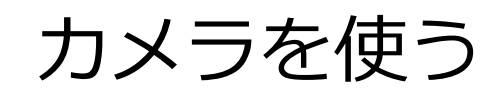

0

.

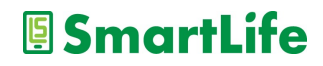

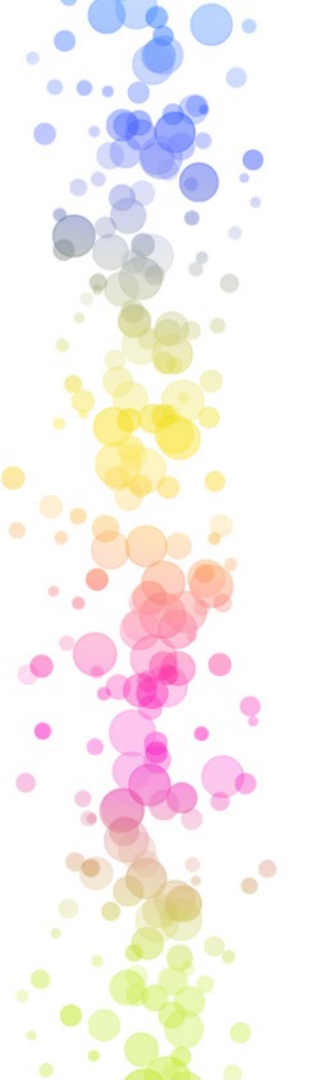

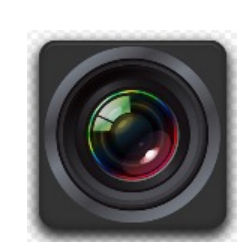

カメラでできること

- ・写真を撮れる
- ・ビデオを撮れる
- ・撮った写真/ビデオを加工できる
- ・撮った写真/ビデオを移動/送信できる
- ・人、モノ、風景を撮る
- ・自分を撮る
- ・連写する
- ・パノラマ写真を撮る

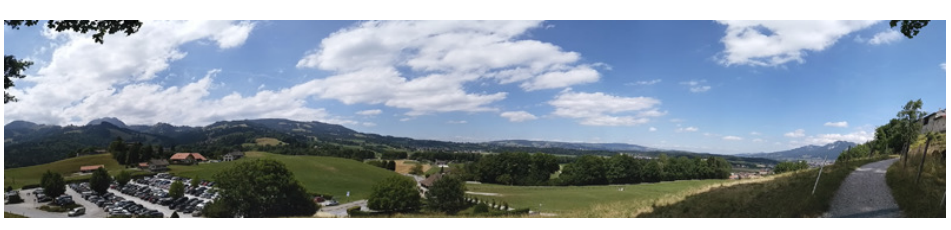

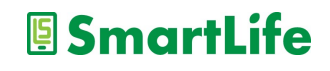

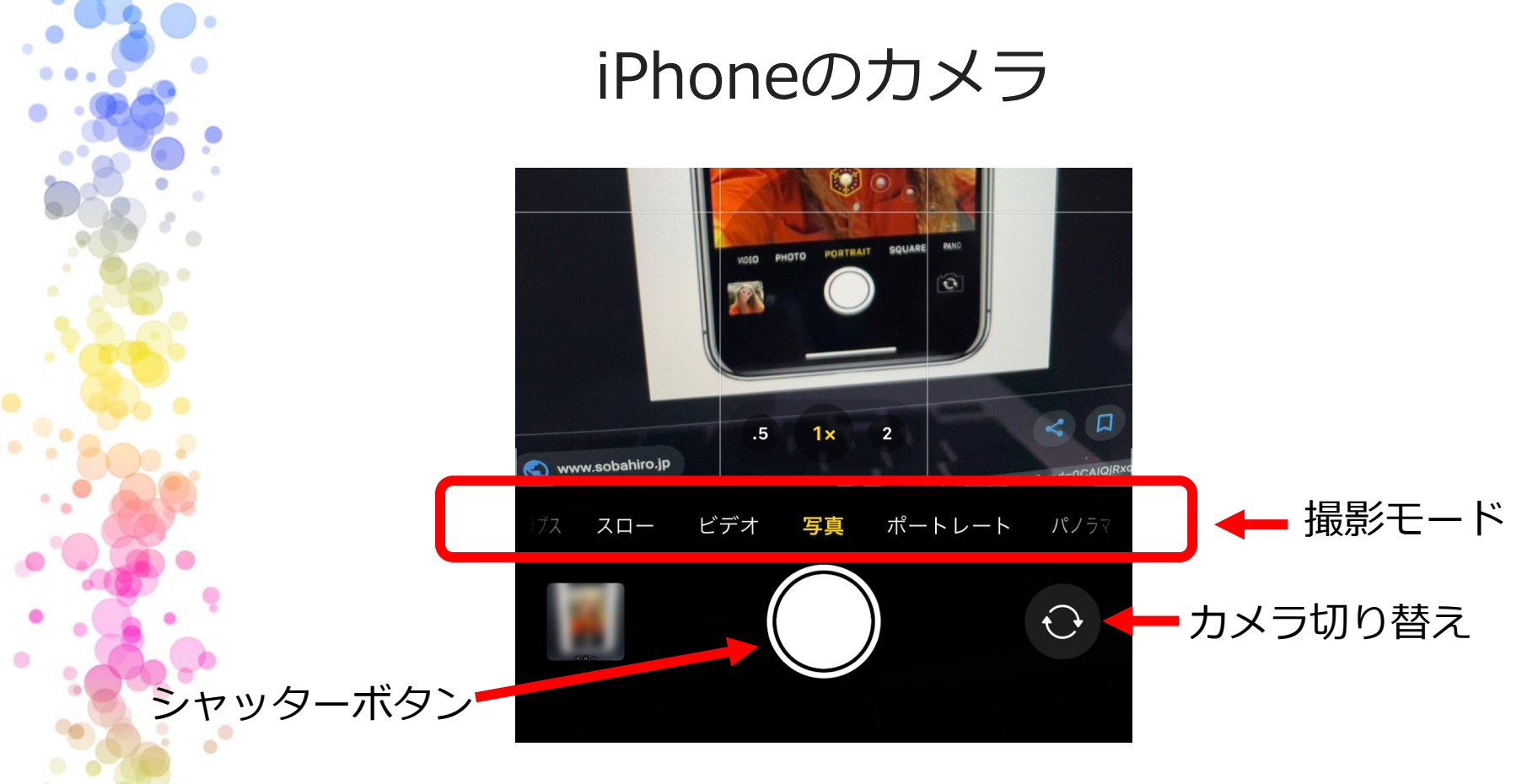

写真またはビデオの撮影モードを選択できる シャッターボタンを長押しすると連写できる

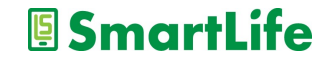

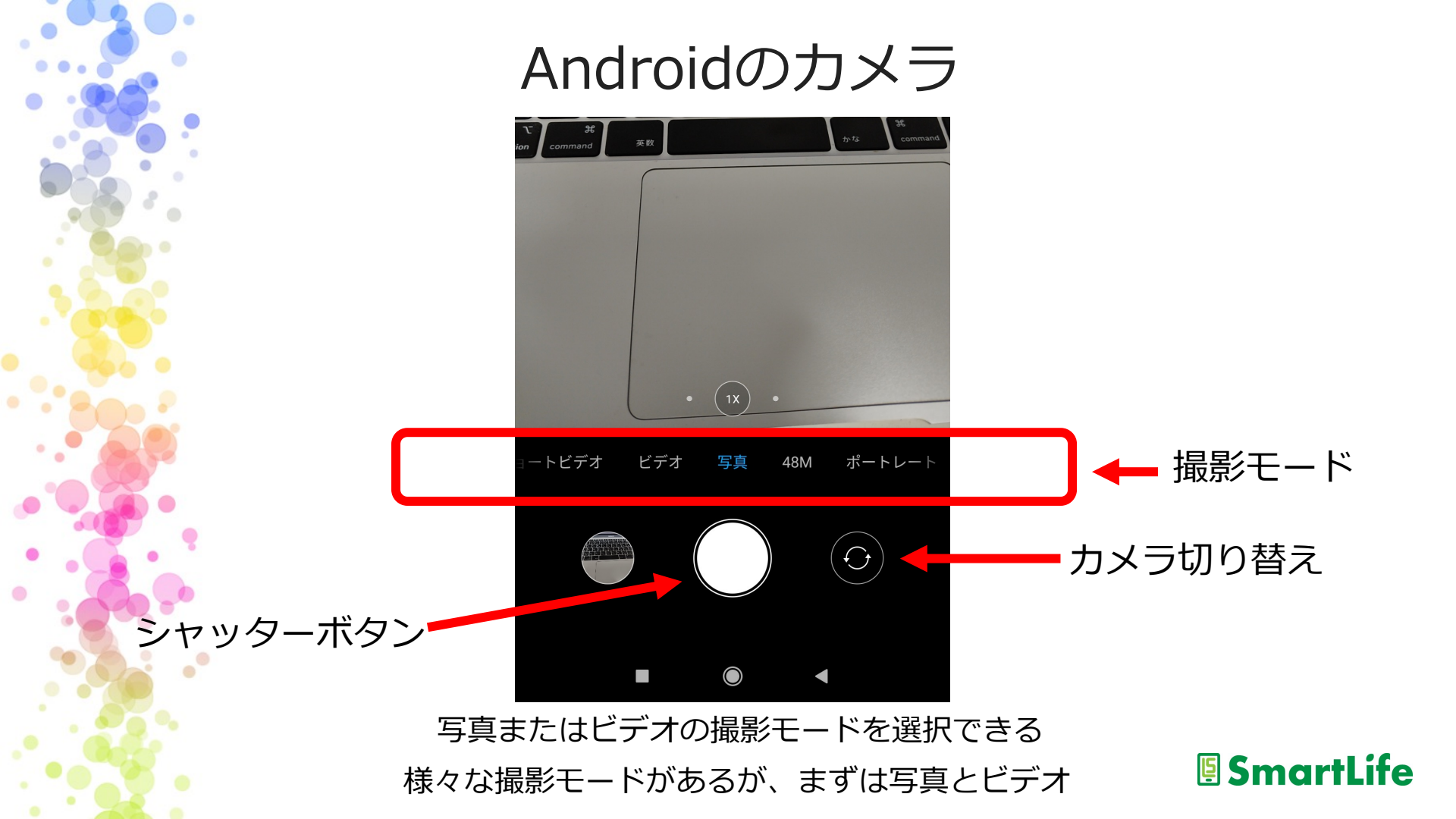

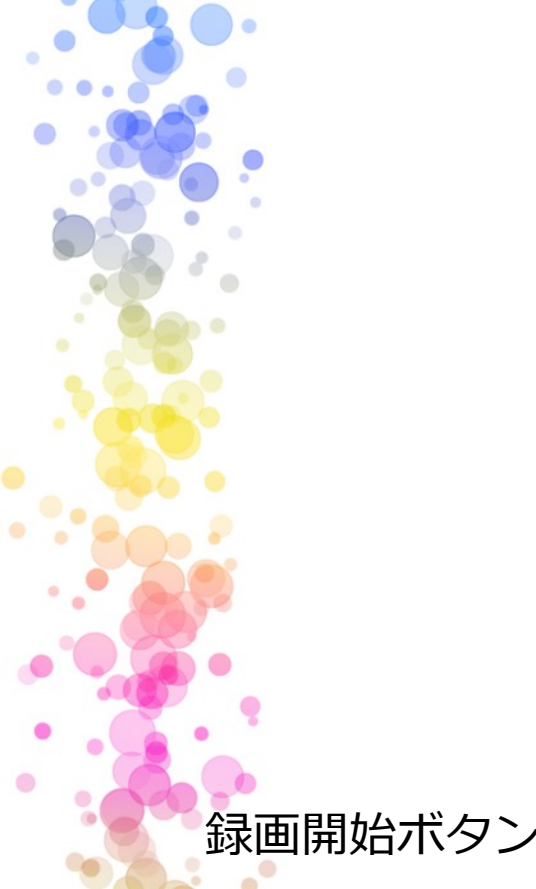

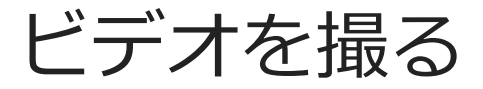

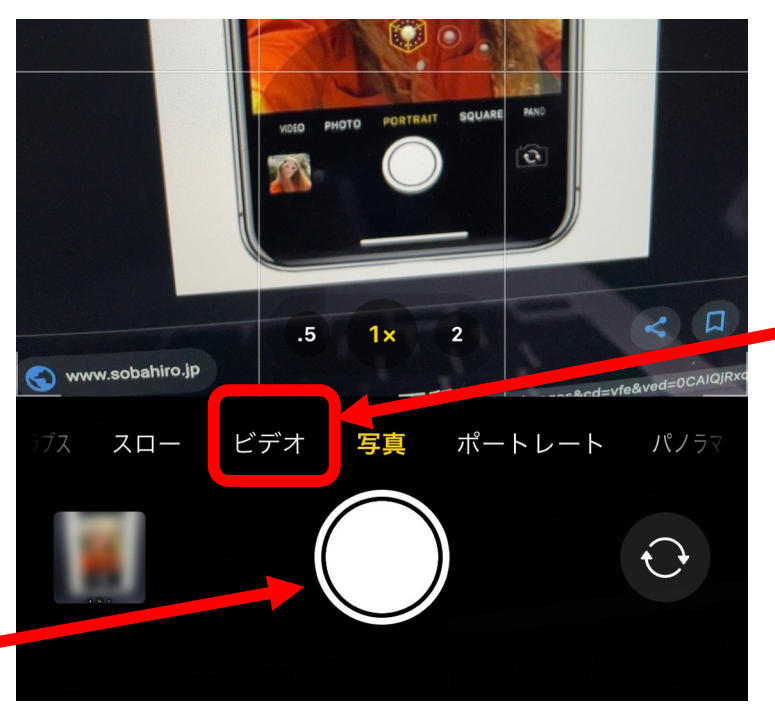

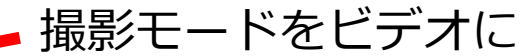

録画開始ボタンで撮影をスタート/ストップ Androidも基本的に同じ操作

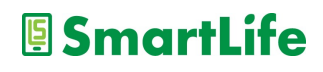

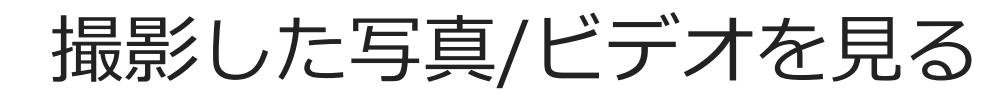

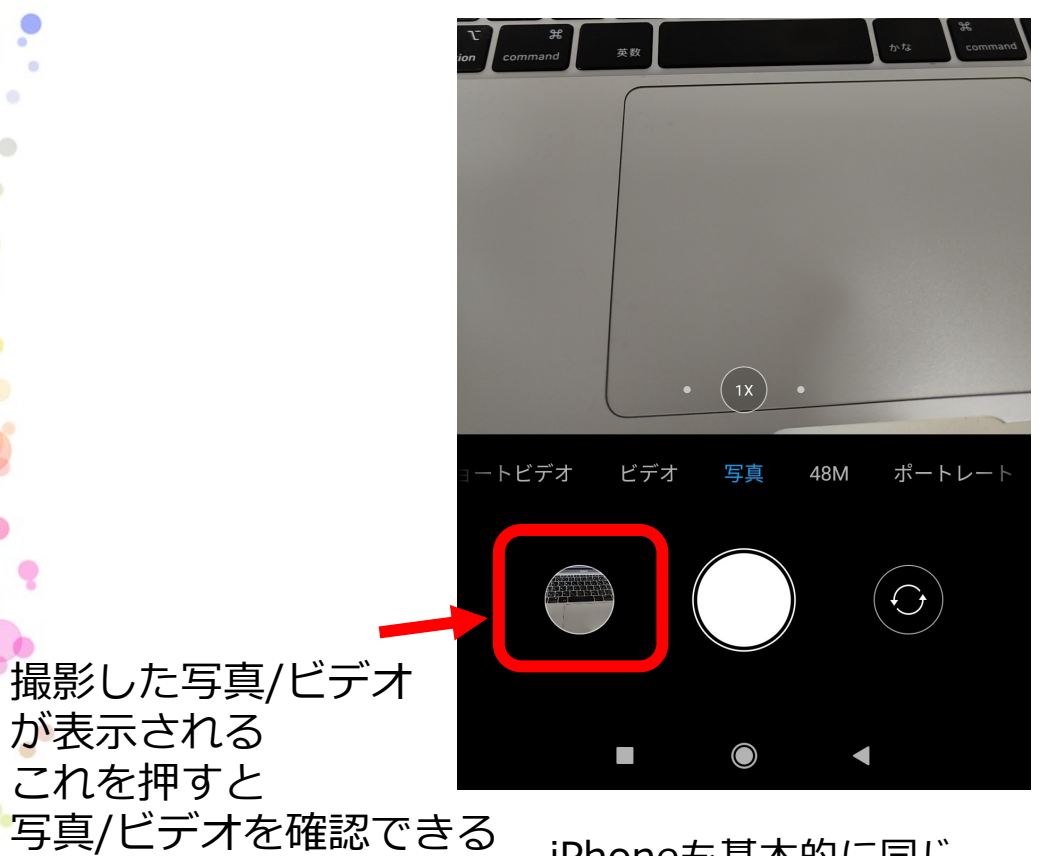

iPhoneも基本的に同じ

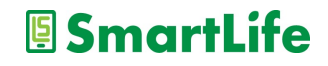

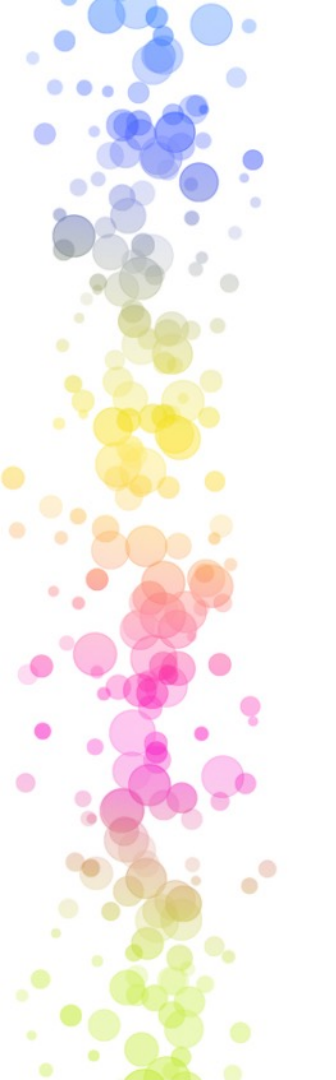

### カメラの標準的な機能

ズーム撮影
フラッシュライト
タイマー撮影
画像の自動調整
パノラマ撮影
スロービデオ撮影

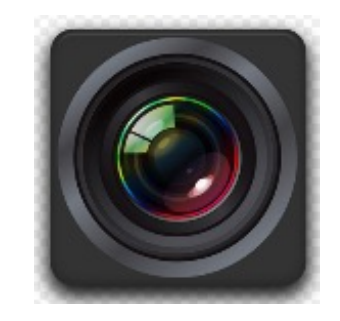

操作方法は機種により様々

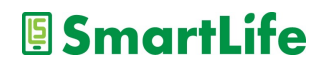

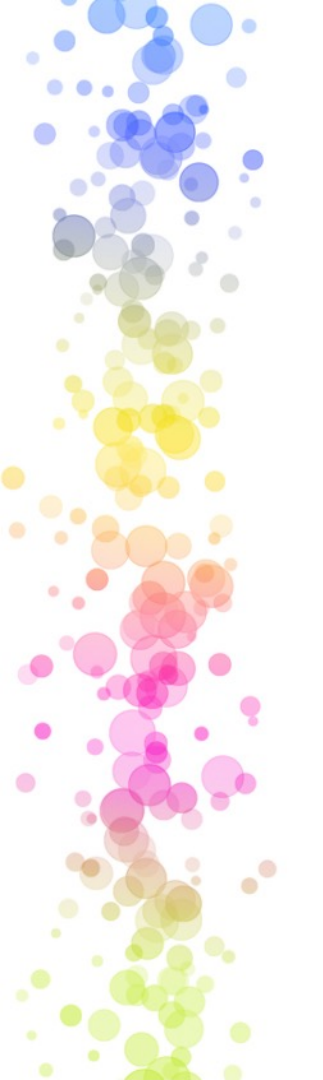

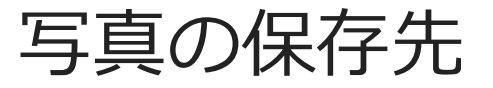

iPhone

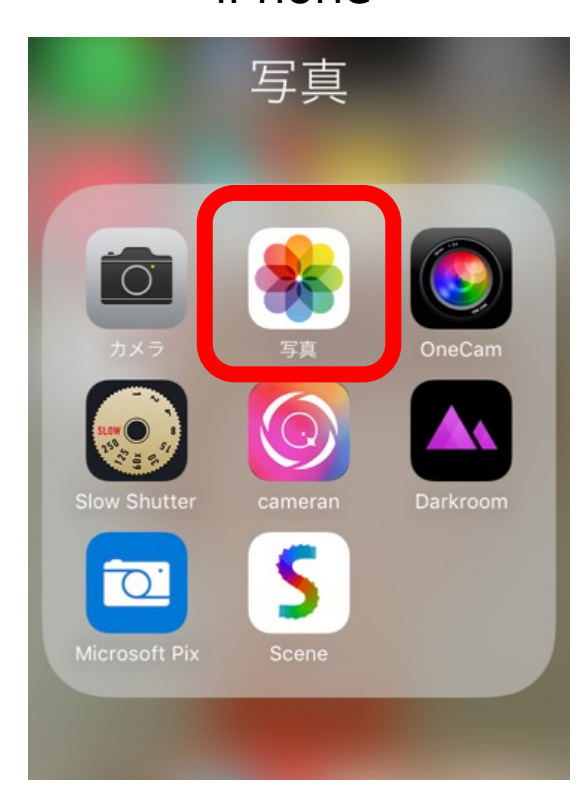

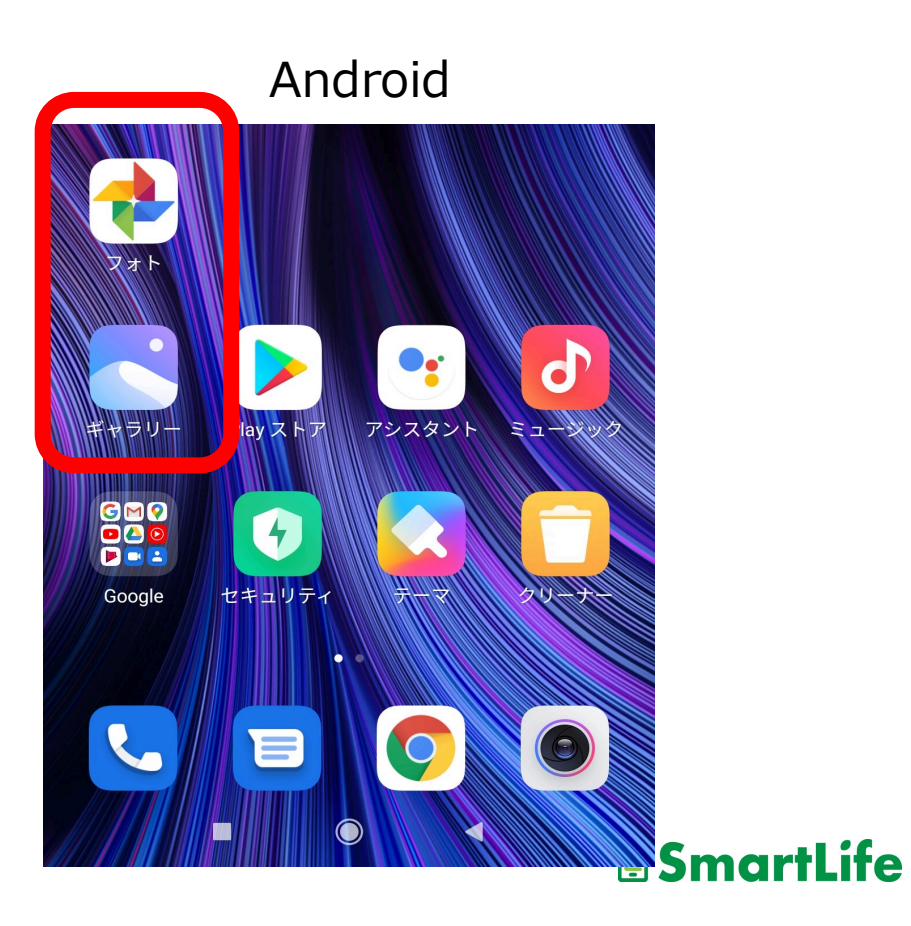

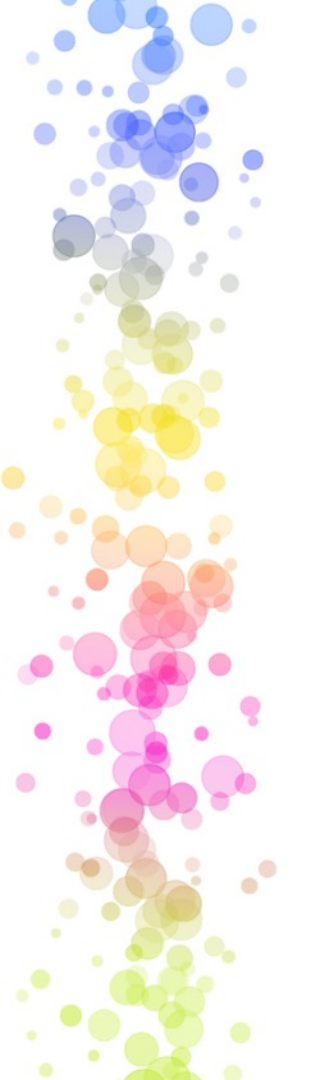

カメラ利用のコツ

✓ たくさん撮る
 ✓ 連写を使って良い1枚を選ぶ
 ✓ スマホを固定して撮影する
 ✓ パノラマ撮影はゆっくり
 ✓ フラッシュは使わない
 ✓ メモとして活用する

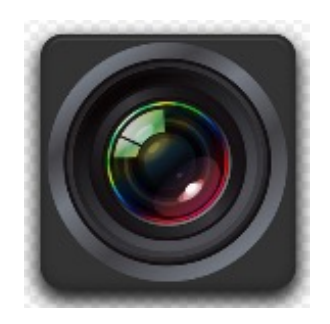

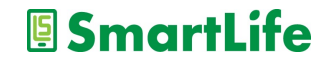

## WiFi(ワイファイ)通信

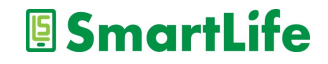

データ通信(インターネット通信)

- データ通信には2通りの方法がある
  - 1.電話回線を使う
  - 2.WiFi通信(ネット回線)を使う

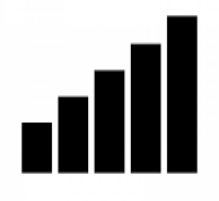

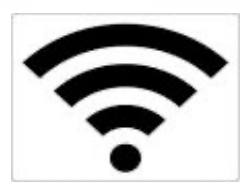

|        | 料金   | 利用範囲  | 使い方  |
|--------|------|-------|------|
| 電話回線   | 有料   | どこでも  | 自動   |
| WiFi通信 | 実質無料 | 場所により | 設定必要 |

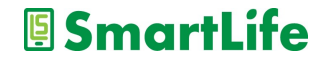

## WiFi(ワイファイ)通信

- 誰でも利用できる無料のデータ通信手段
  - 使用可能なWiFiの電波を探して接続
     > WiFi電波には名前(SSID)がついています
  - 接続にはパスワードが必要
     一度接続すると次からは不要
  - 自宅にインターネット回線があれば利用可能
     WiFiルーターが必要

WiFiに接続していれば、データ通信料を気にせずスマホを利用できます

🖲 SmartLife

### WiFiに接続する

WiFi接続に必要なもの

1.SSID(WiFiの名前) 2.パスワード ※パスワード不要の場合もある

• 接続方法

1.設定メニューでWiFi通信をON(オン)にする 2.接続するSSIDを探してクリックする 3.パスワードを入力する 4.スマホ画面の一番上にWiFi電波のマークが表示されたら接続成功

#### SmartLife

### WiFiに接続してみよう

テクノかわさきのWiFi情報

## 1.SSID (WiFiの名前) : tekuno-Kawasaki-1 2.パスワード : tknkwsk18

スマホ画面の一番上にこのマーク→
 が表示されたら接続成功

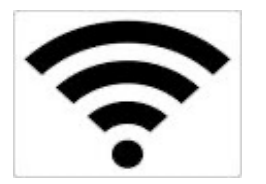

SmartLife

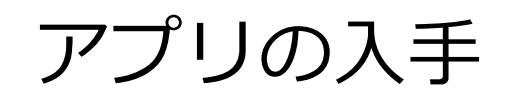

0

.

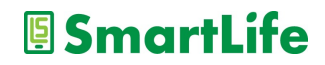

#### 大半のアプリは無料で入手、利用できる。 但し、無料アプリの多くは広告が掲載され る。→無料である以上、広告は我慢

### ※大半の無料アプリには広告なしの有料版 アプリがある

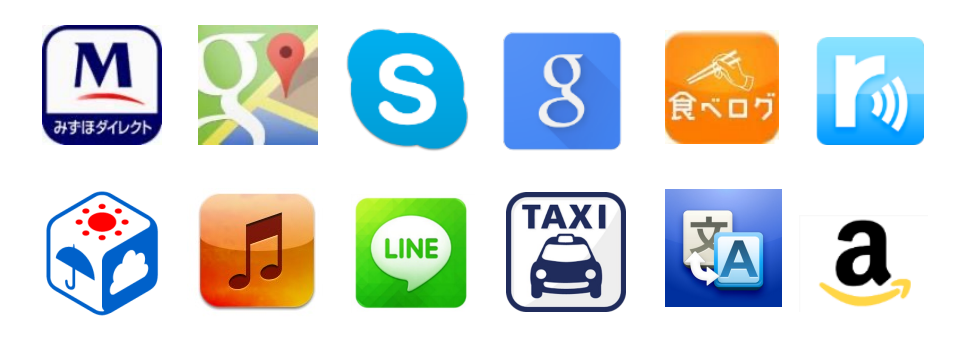

SmartLife

元々スマホに入っているアプリ

○使えるアプリ:−カメラ、時計、カレンダー、メモ、

★使えない/使わないアプリ: -通信会社のサービスアプリ -お節介アプリ

大半は不要アプリなので、 使わないアプリはスマホから取り除きましょう

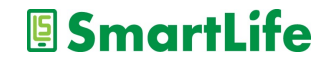

アプリの入れ方4ステップ

1.アプリの入手先に行く
 2.欲しいアプリを探す(アプリ検索)
 3.検索結果から良さそうなアプリを選ぶ
 4.選んだアプリを入れる(インストールする)

アプリの入手先 Androidスマホの方: Playストア iPhone/iPadの方: App Store

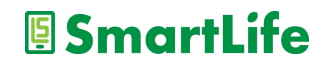

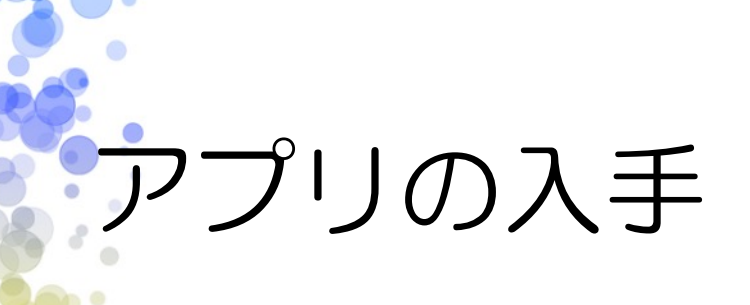

## アップストア (アップル)

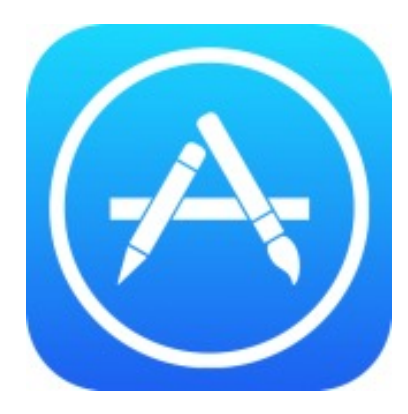

•

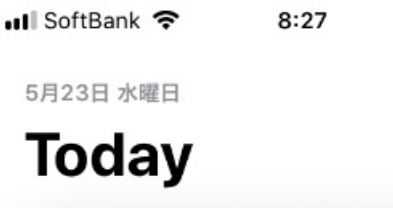

Today

ゲーム

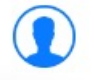

✓ \$ 100% ■

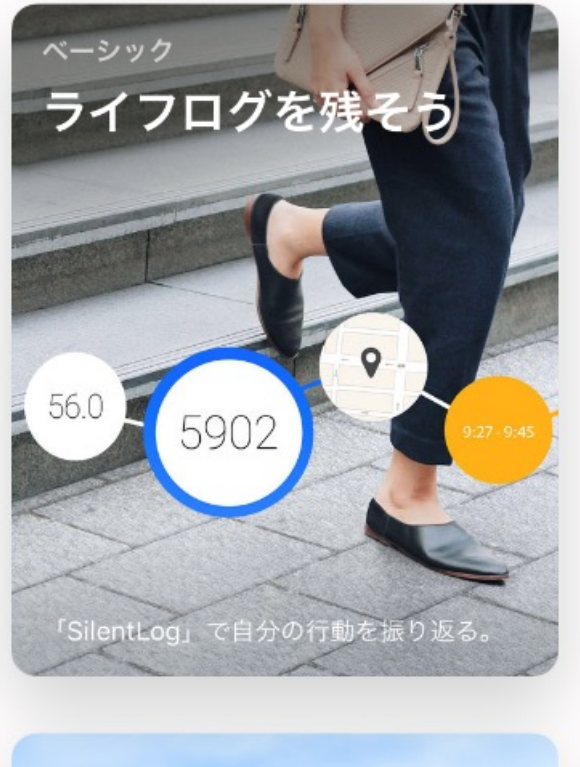

App

アップデート

検索

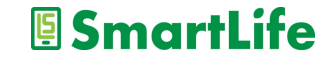

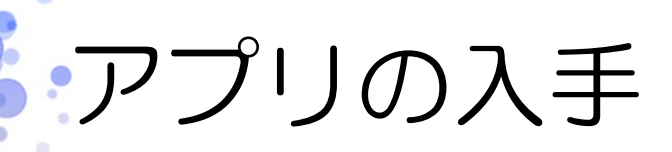

#### Playストア (アンドロイド)

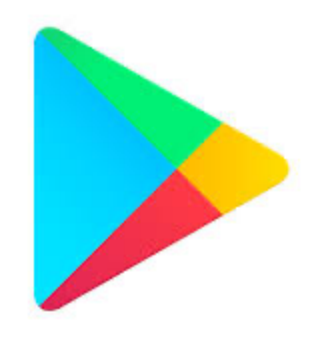

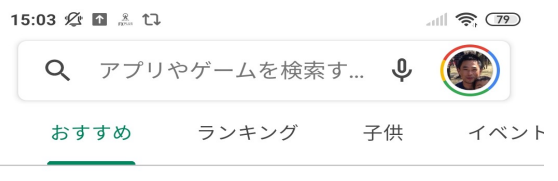

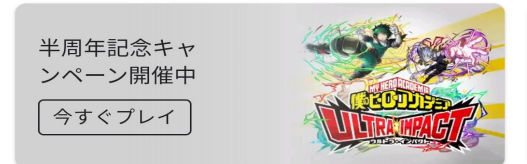

おすすめのゲームを見つけよう >

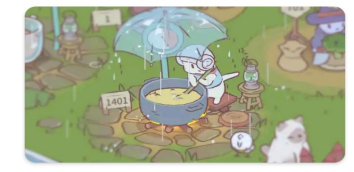

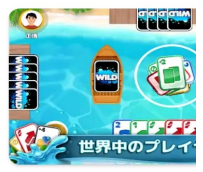

| 2 | 猫とスープ        |
|---|--------------|
|   | New ・シミュレーショ |
|   | 4.7 ★        |

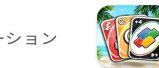

みんなが カード・5 4.7★

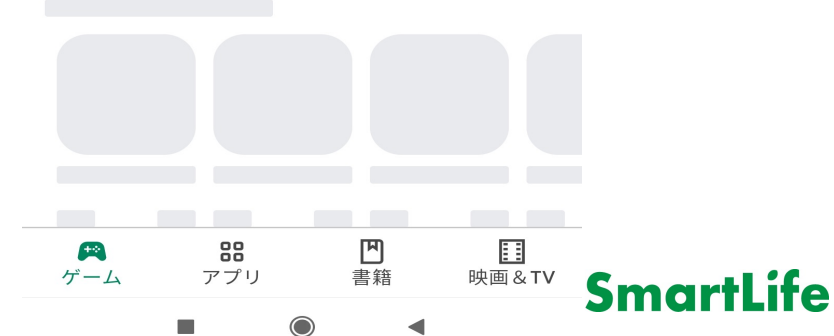

## アプリの入手に必要なもの

・アプリストアで使う ID(アイディー )とパスワード

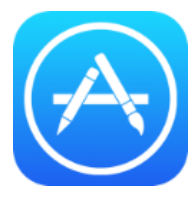

アップストア:Apple IDとパスワード

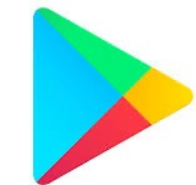

Playストア:特に無し※

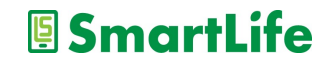

IDとパスワード

Apple ID (iPhone/iPadの方) は自分で登録
 →作っていなければまず登録する必要がある

「登録したID/パスワードが分からない」 よくあるので注意!!!

● Androidの方は「アカウント設定の完了」を スキップすることでアプリをダウンロード可能

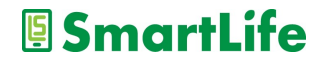

| 💵 SoftBank 🗢 🛛 8:26 |  |
|---------------------|--|
|---------------------|--|

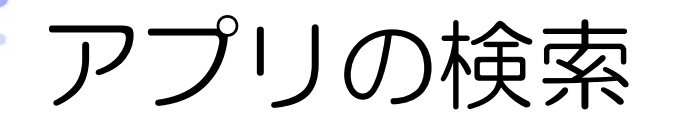

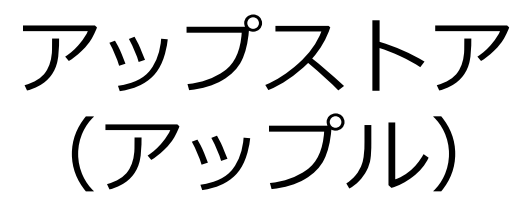

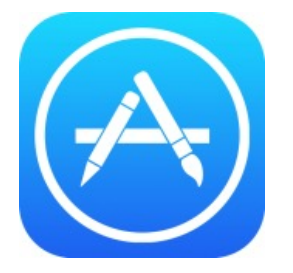

| 检索          |  |
|-------------|--|
|             |  |
| Q App Store |  |
|             |  |

トレンド検索

tik tok

スシロー

ピアノタイル

カメラ

ダイエット

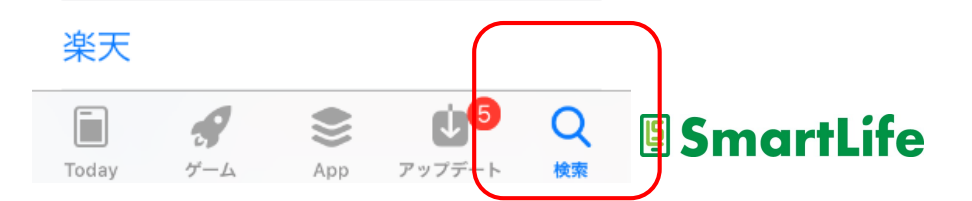

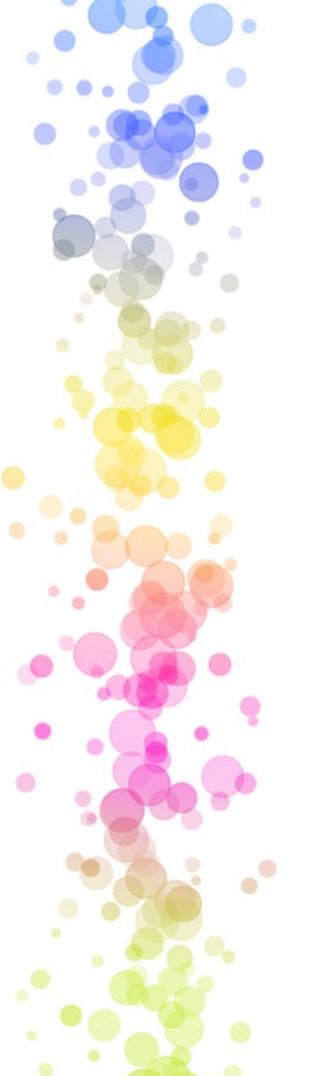

アプリの検索

Playストア

(アンドロイド)

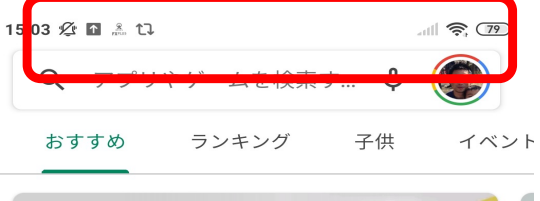

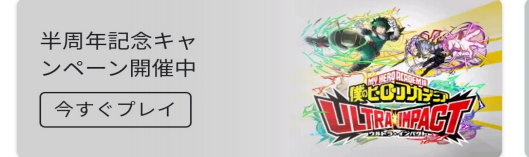

おすすめのゲームを見つけよう

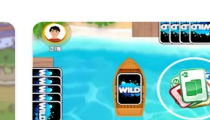

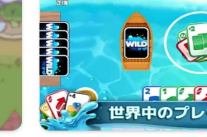

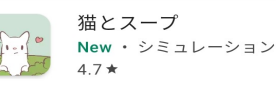

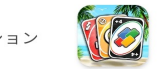

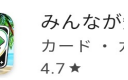

 $\rightarrow$ 

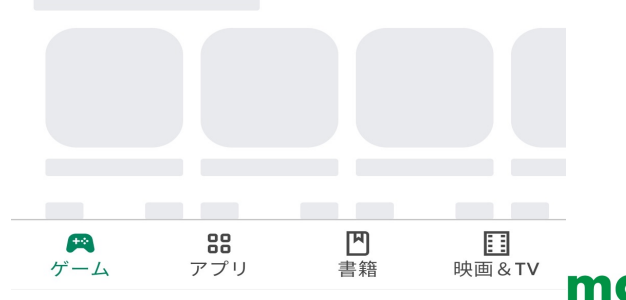

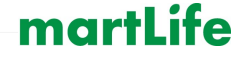

## アプリ利用者の評価

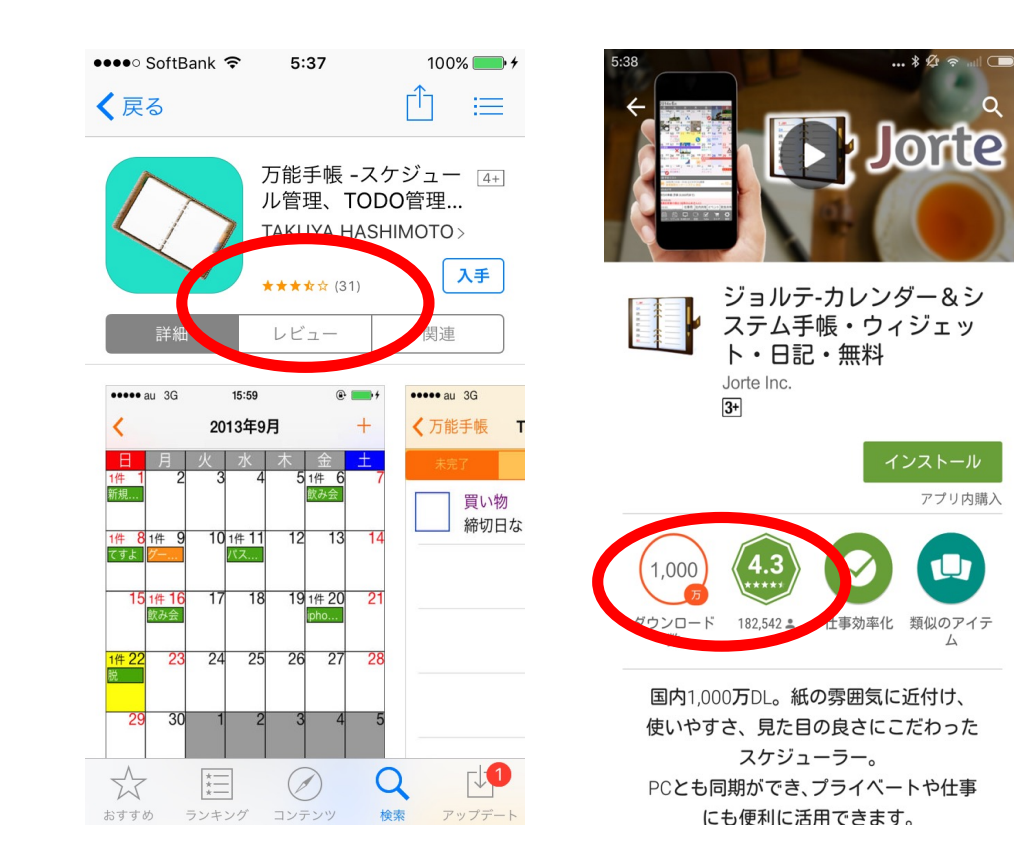

...

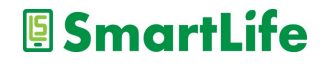

アプリを入れる

アプリをダウンロード - 「入手」→開く(アップル) -「インストール」→開く(アンドロイド)

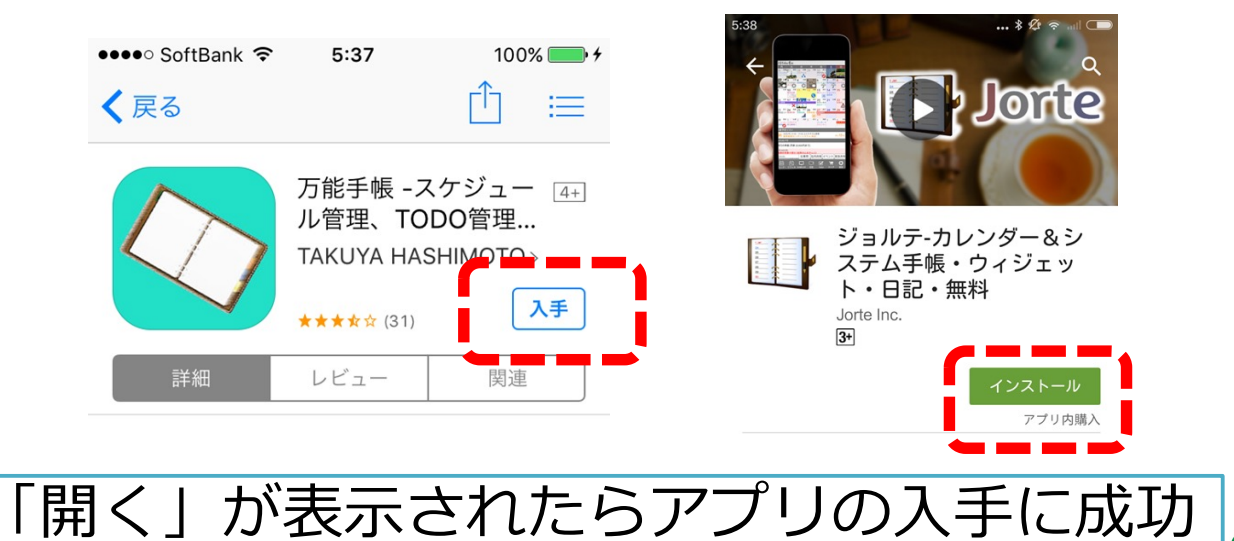

SmartLife

# アプリを入れてみよう

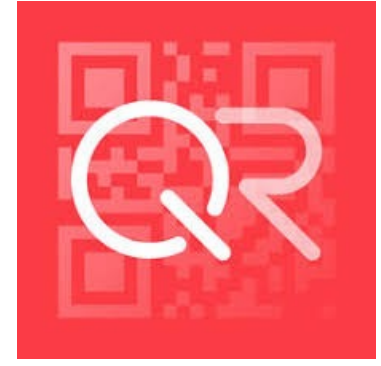

クルクル

- iPhone/Android
- ・無料、安心
- ・「クルクル」または「QRコード」 で検索

※QRコードアプリは無料でたくさんありますが、 アプリにより使い勝手が異なるのでご注意下さい!

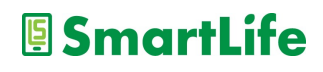

## アプリを使ってみよう

アプリを開く
 利用規約に同意する(下までスクロール)
 プライバシーポリシーに同意する
 カメラへのアクセスを許可(OK)
 アプリが起動→QRコードが読める状態

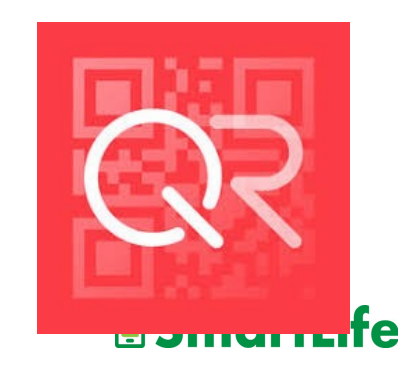

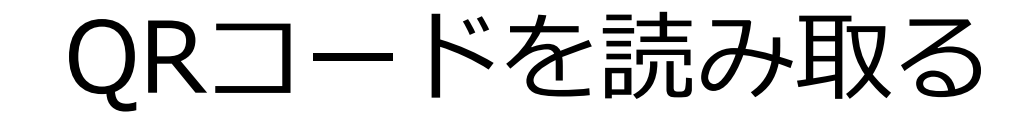

#### 1. スマホの画面上の「キラキラ部」にQRコードを入れる

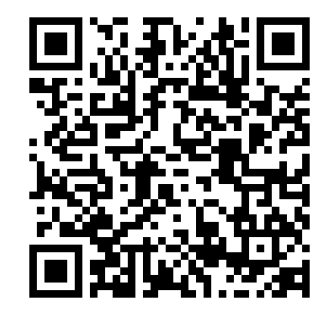

写真を撮っちゃダメ!!

2. QRコードが認識されメッセージ/ファイルが表示される

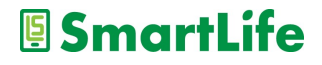

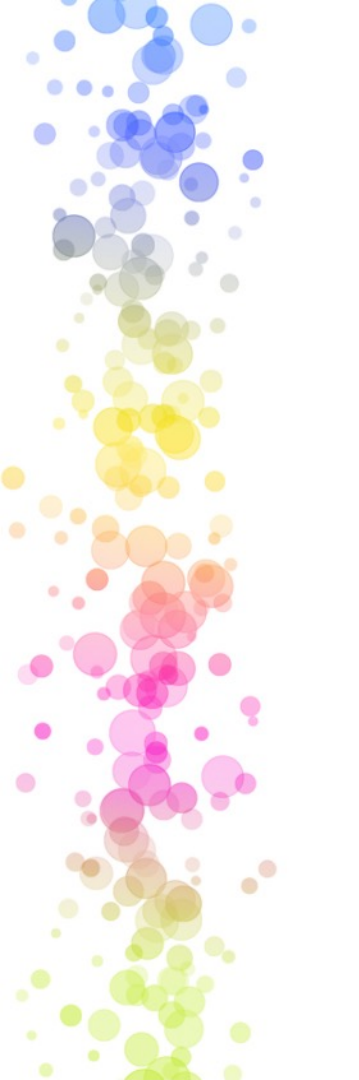

本日午前の講習資料

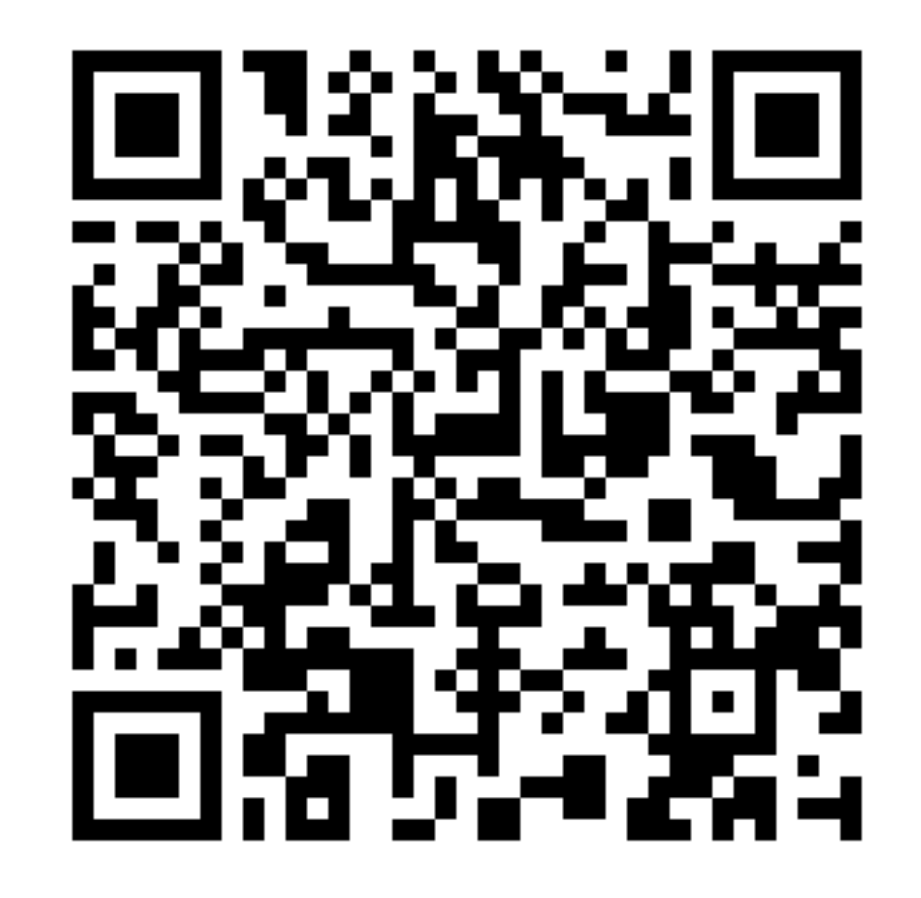

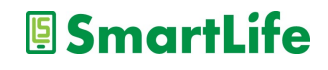

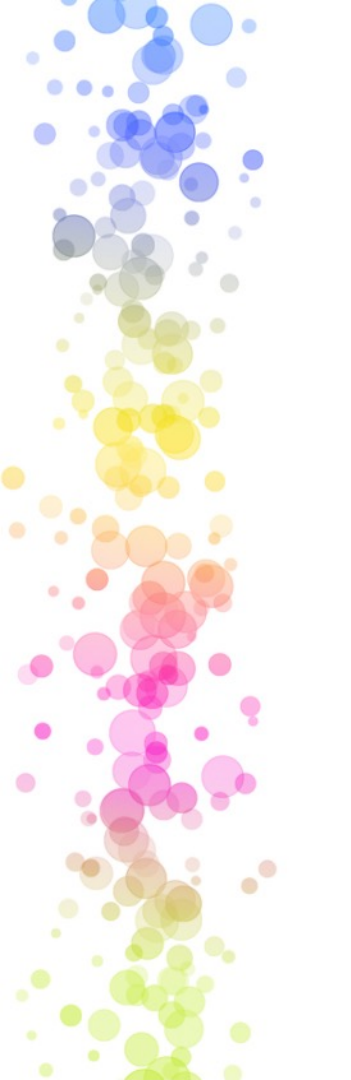

本日午後の講習資料

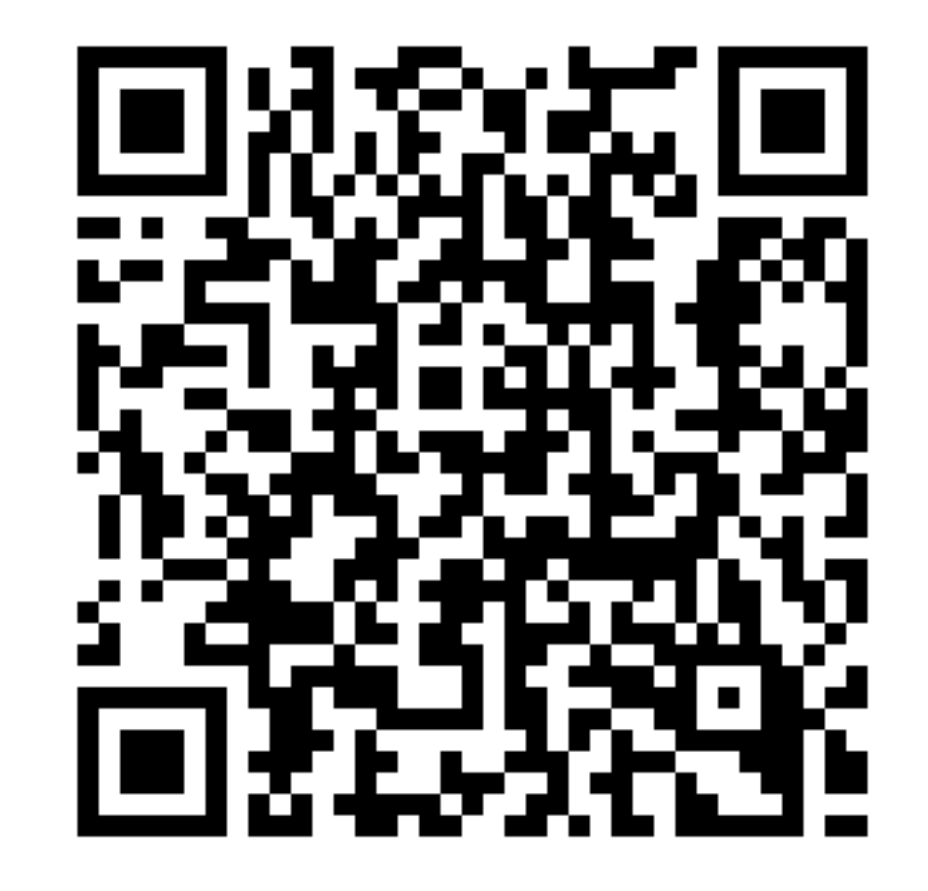

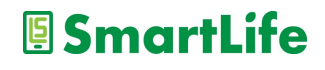

### アプリを入れた後の注意点

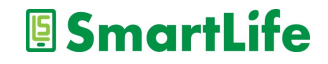

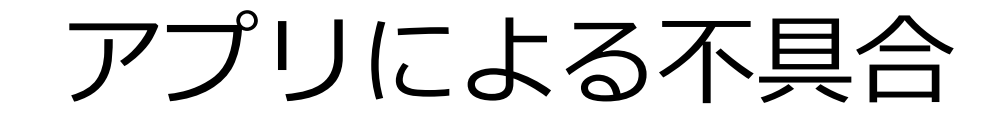

#### ● アプリを入れた後にこんな症状が出たら

✓ アプリがうまく動かない
 ✓ アプリが途中で落ちる/固まる
 ✓ バッテリーの減りが早くなった
 ✓ スマホ/タブレットが熱くなった

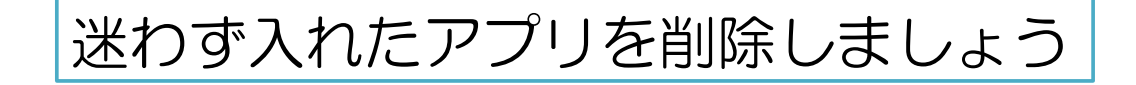

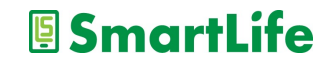

## アプリの入れ過ぎ

● アプリを入れ過ぎると・・・

- ✓ スマホのストレージ容量が減る
   ✓ 勝手に無駄なデータ通信を行う(可能性)
   ※多い人で月1GB以上
   ✓ 不要な通知が増える
- ✓ バッテリーの減りが早くなる

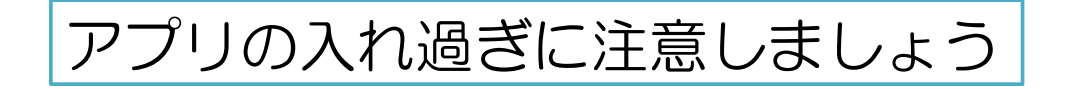

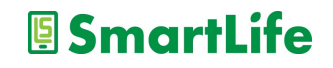

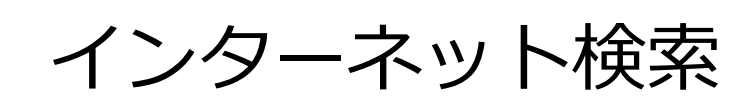

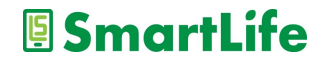
インターネット検索とは?

- ・インターネット上で様々な情報を探すこと を「ネット検索」という
- 「ネット検索」でほぼあらゆる情報を入手
  できます
- ・「ネット検索」は無料です

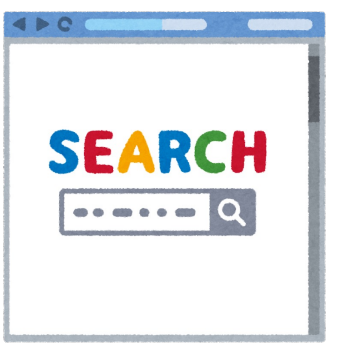

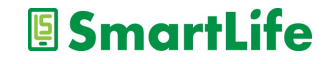

インターネット検索とは?

### インターネット検索を使いこなせば、 困り事の大半は自分で解決できます。

## ネット検索は「最も重要なスマホ技術」 自分で調べる習慣を身につけましょう。

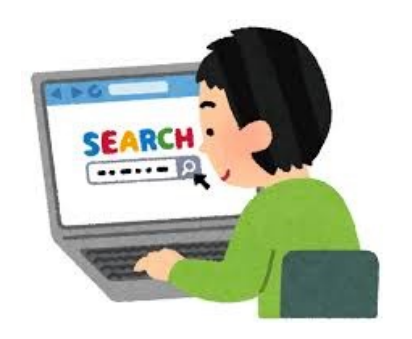

SmartLife

インターネット検索のやり方

### ・検索サービス/アプリを利用する

### ・一番おすすめはGoogle(グーグル)

Google

Google で検索または URL を入力

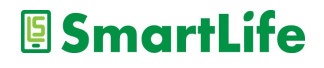

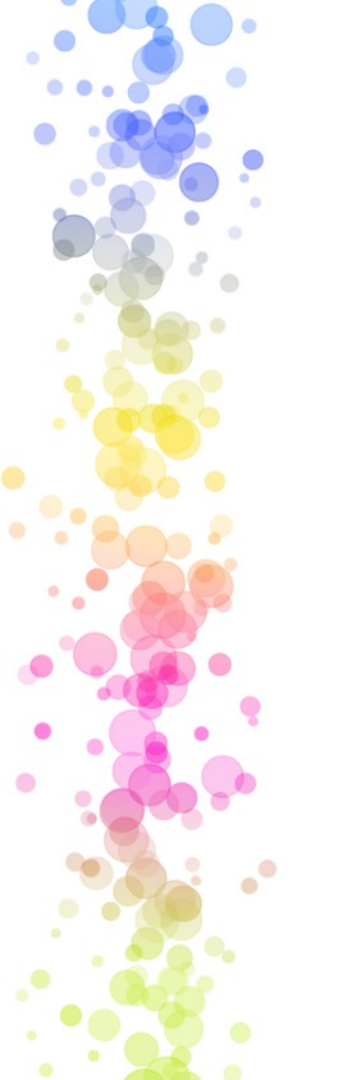

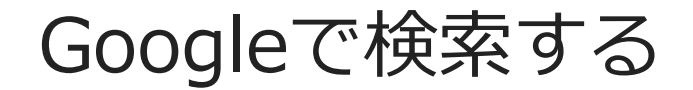

・アプリを開く

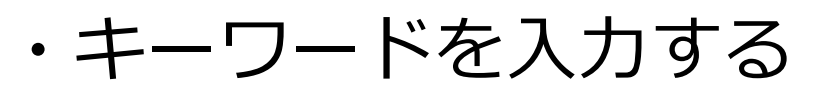

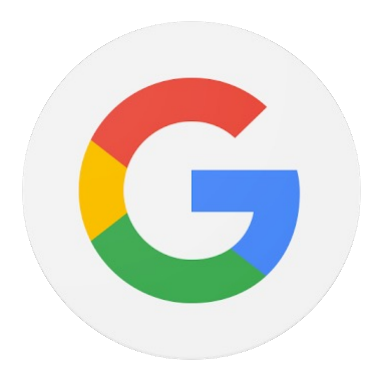

Googleで検索または URL を入力

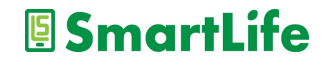

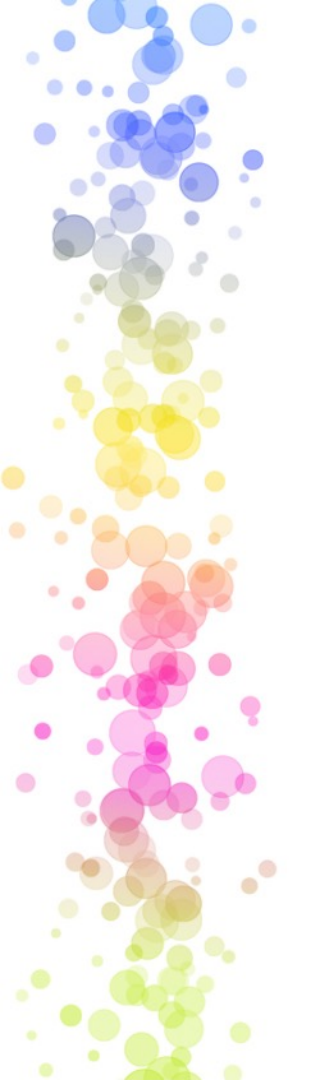

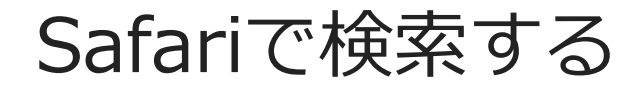

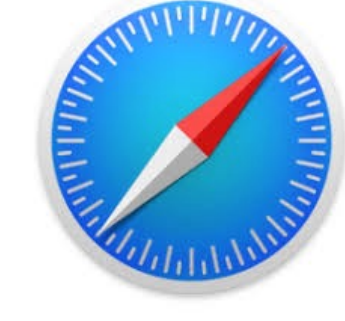

・アプリを開く

・キーワードを入力する

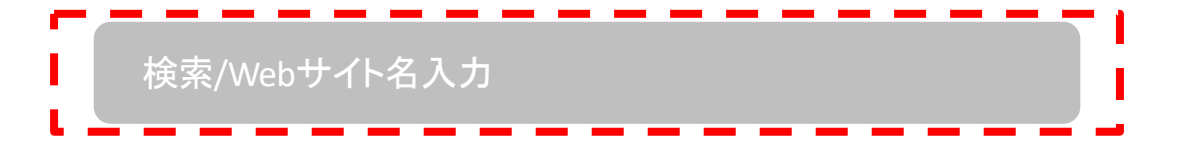

※Yahoo,その他検索も基本的に同じ SmartLife

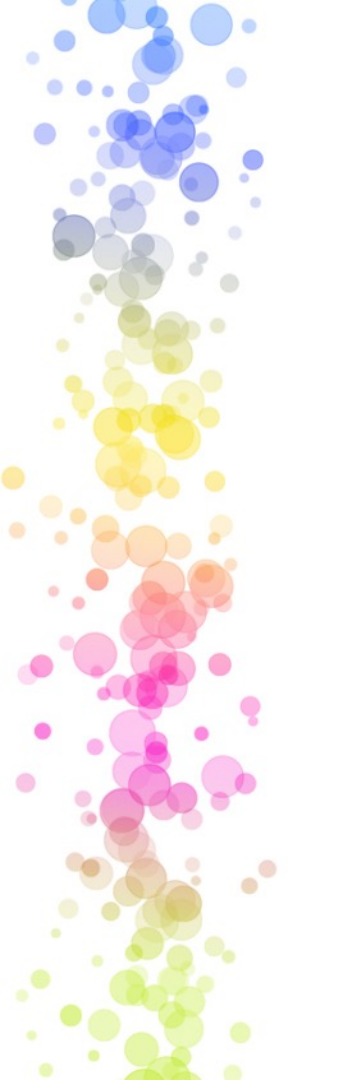

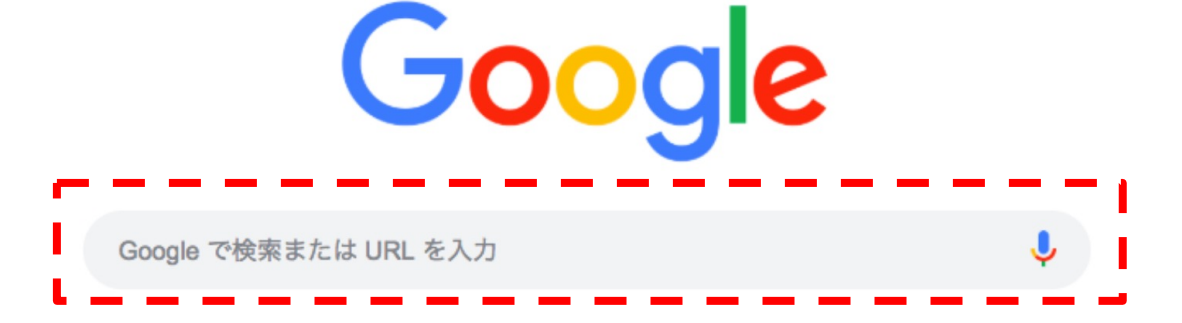

・川崎スマートライフ で検索

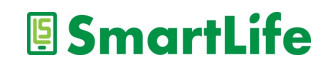

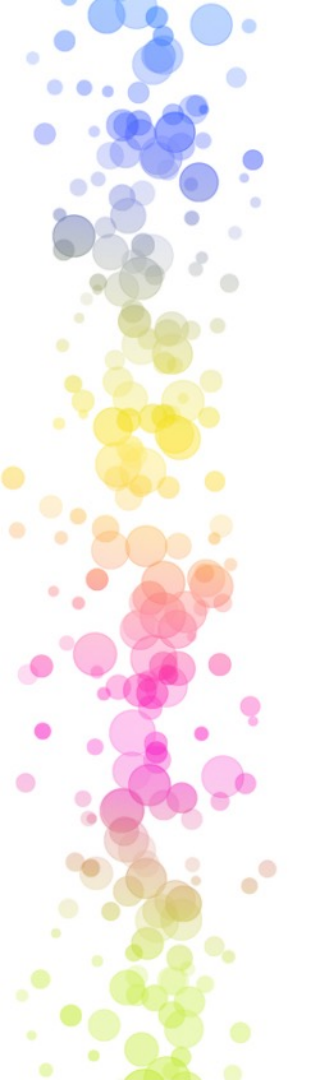

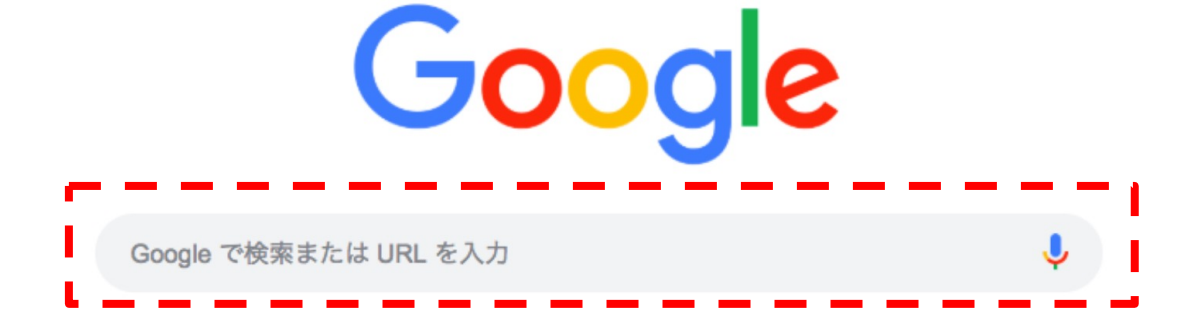

・和菓子 お取り寄せ で検索

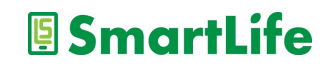

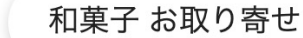

Google

X

#### Q すべて Ø ショッピング 🗳 画像 🗉 ニュース 🕩 動画 : もっと見る ツール

約 11,100,000 件 (0.57 秒)

広告・https://shop.fukujudo-hidenobu.co.jp/あんこプリン/福壽堂秀信 💌

#### 和菓子屋こわだりのあんこプリン - 極上あんこのスイーツお...

**和菓子**屋のあん炊き職人がこだわり抜いてついに完成。**和菓子**屋のこだわり詰まったあんこプリン。 丹波大納言小豆のやさしい甘さが**お**口に入れた瞬間に広がる一口で幸せになれる極上あ んこプリン。

広告・https://fujingaho.ringbell.co.jp/婦人画報/お取り寄せ 🔹 0120-981-166

#### 【公式】婦人画報のお取り寄せ - 編集者が選ぶ老舗の和菓子

婦人画報のお取り寄せで、今人気の商品が一目でわかる。売れ筋ランキングを随時更新しています。 ギフトラッピングサービス/ご要望に応じてオリジナルラッピング・熨斗を無料で承ります。 スイーツ・サービス: お取り寄せグルメスイーツ,お礼やお祝いのギフト。 お取り寄せ決定版2021・人気ランキング・お取り寄せ特集一覧・ブランドから探す

検索結果の前に広告が出てくることがあるので注意!!」SmartLife

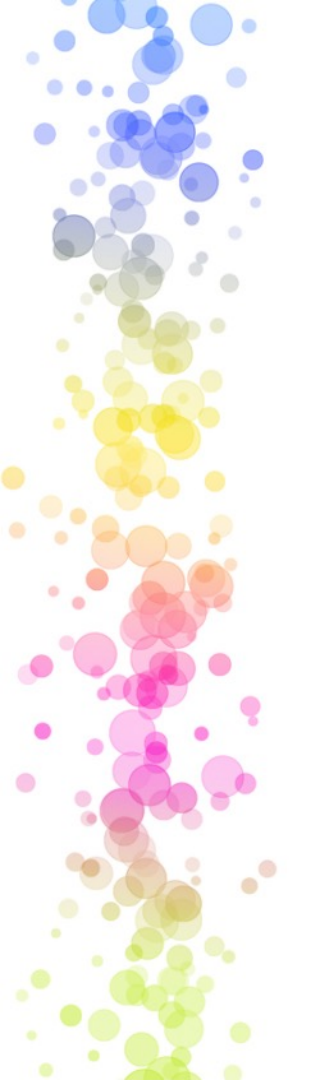

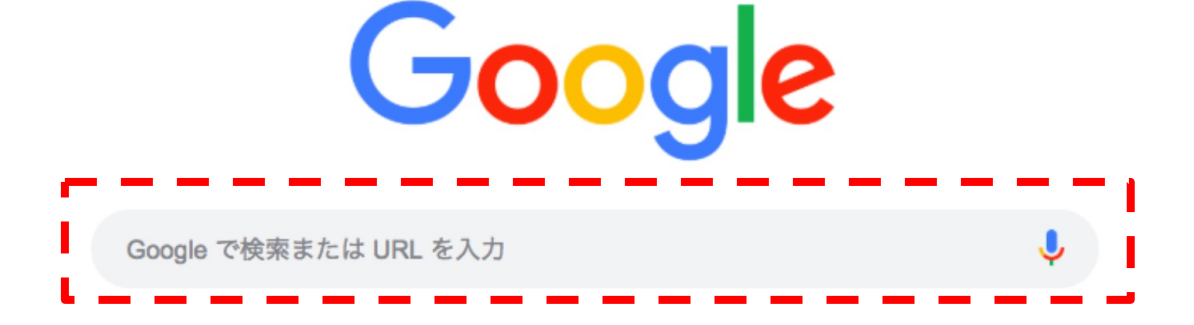

・川崎から溝の口 で検索

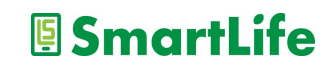

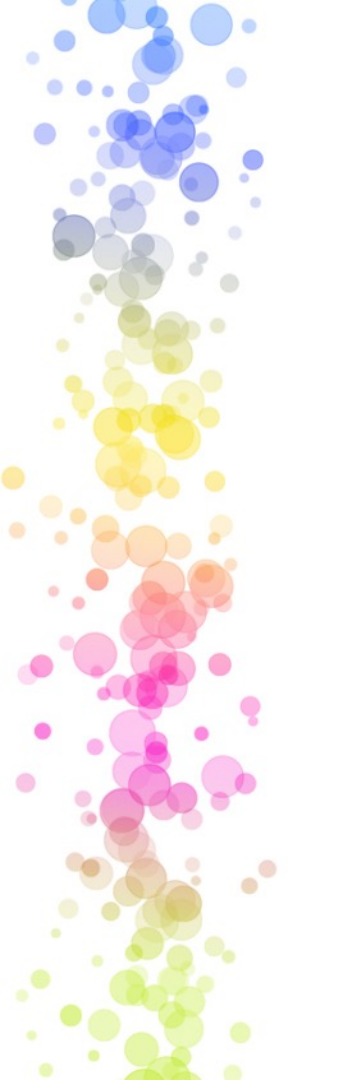

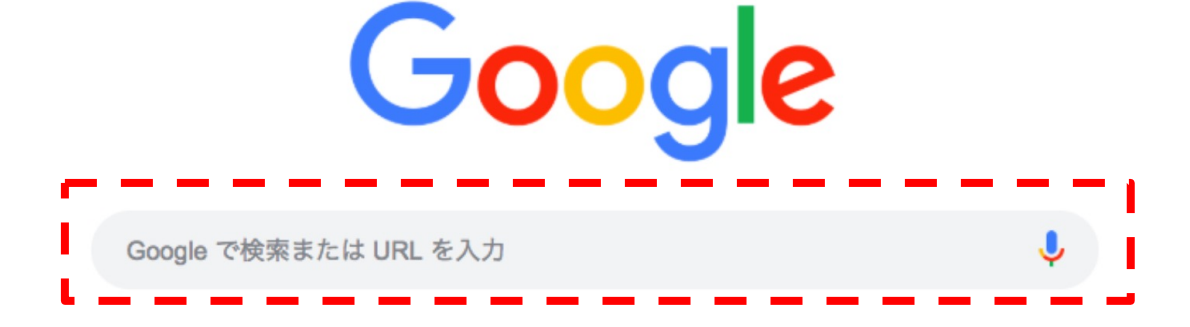

・近くのレストラン で検索

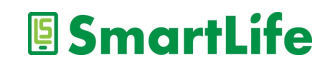

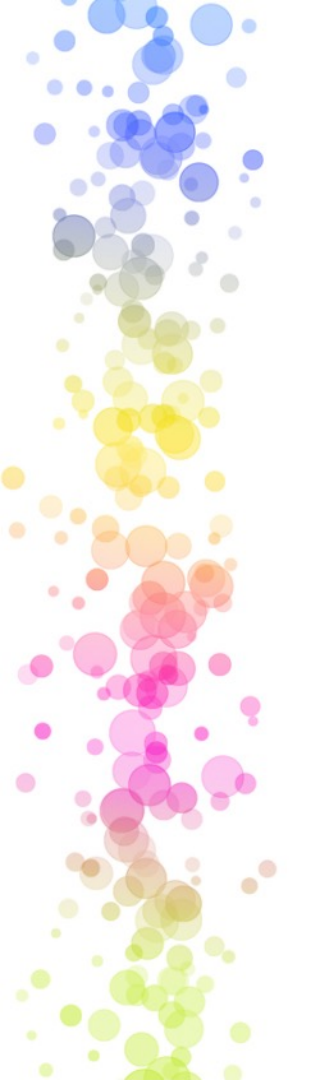

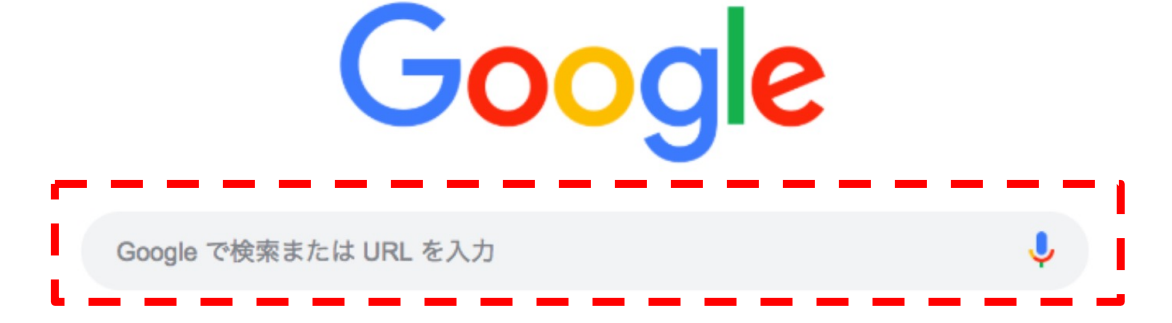

SmartLife

- ・近くのレストラン で検索
- ・近くのATM
- ・近くの公衆電話

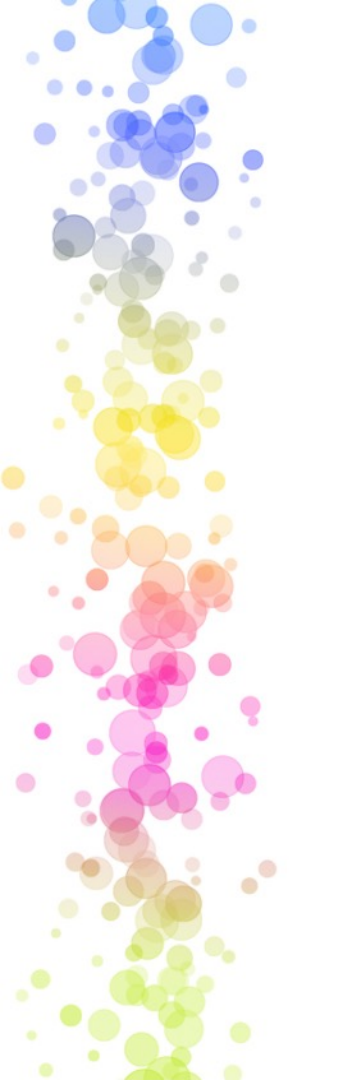

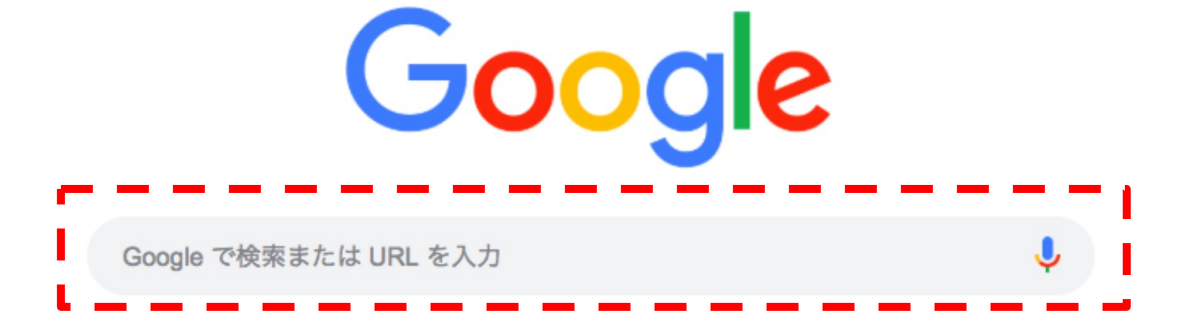

・ワクチン 7回目 川崎市 で検索

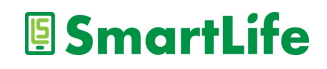

インターネット検索のやり方

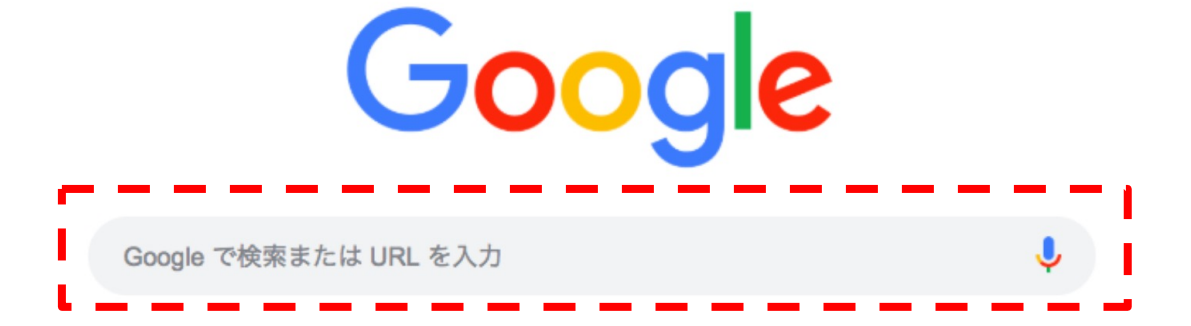

・ワクチン
 フ回目
 川崎 で検索

言葉と言葉の間に空白を入れる事で 言葉を組み合わせた検索ができる

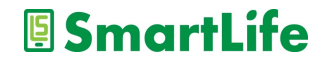

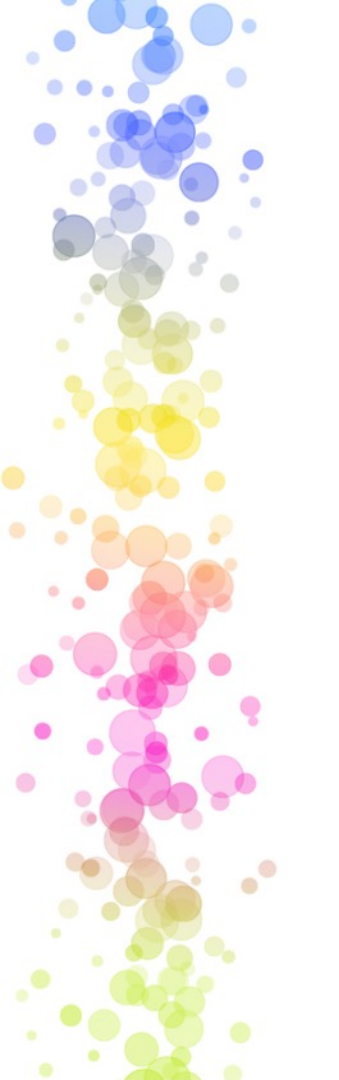

Googleで検索または URL を入力

・LINE 写真 送り方 で検索

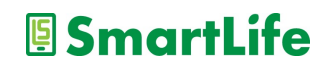

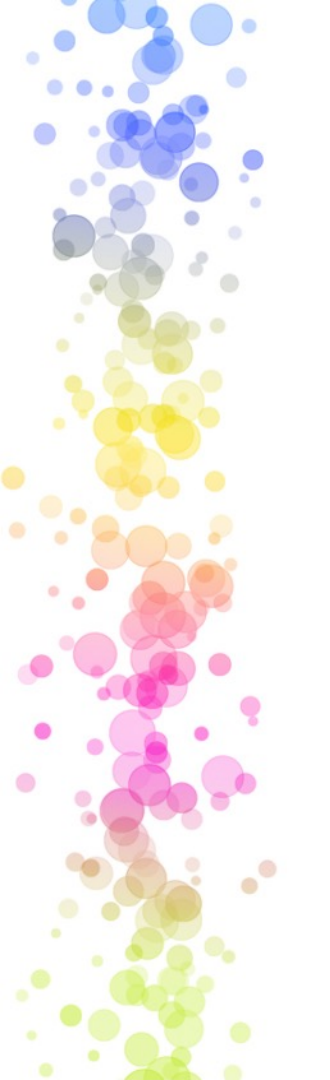

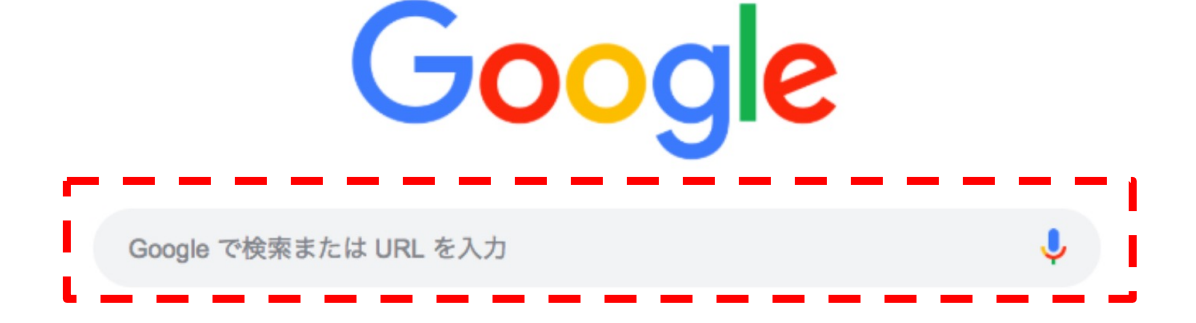

・昭和47年 西暦 で検索

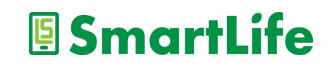

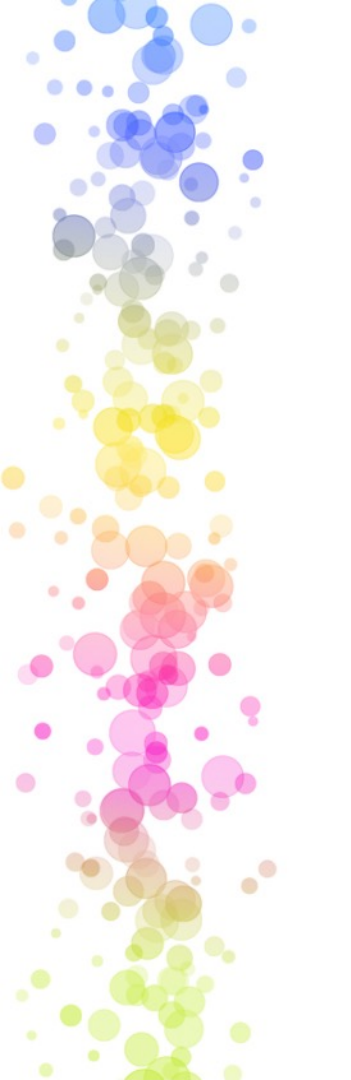

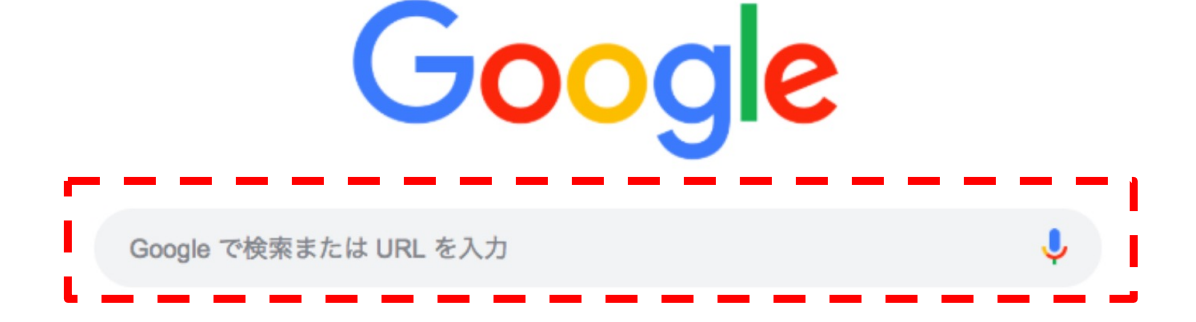

・ガラケー とは で検索

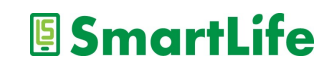

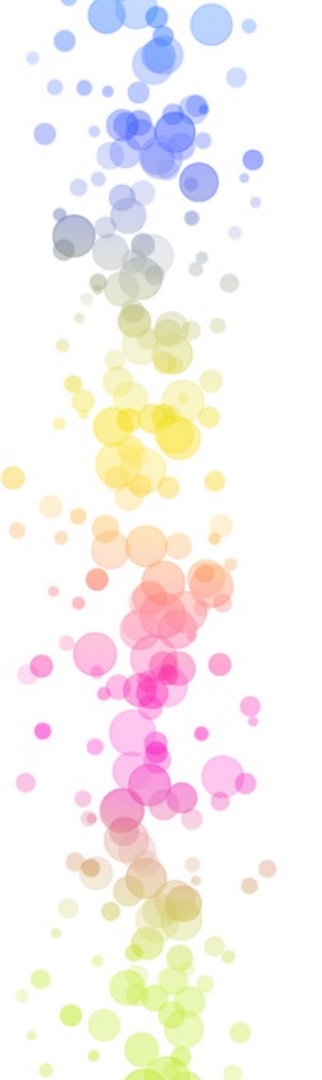

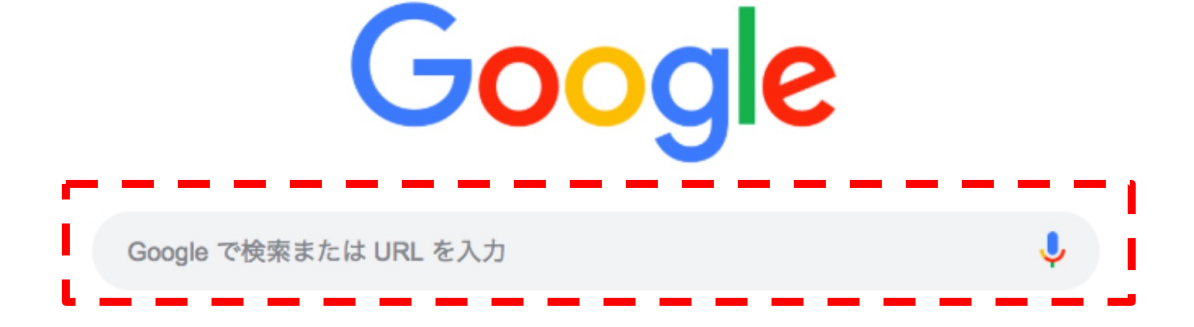

・御御御付 読み方 で検索

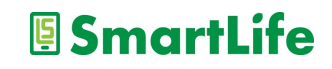

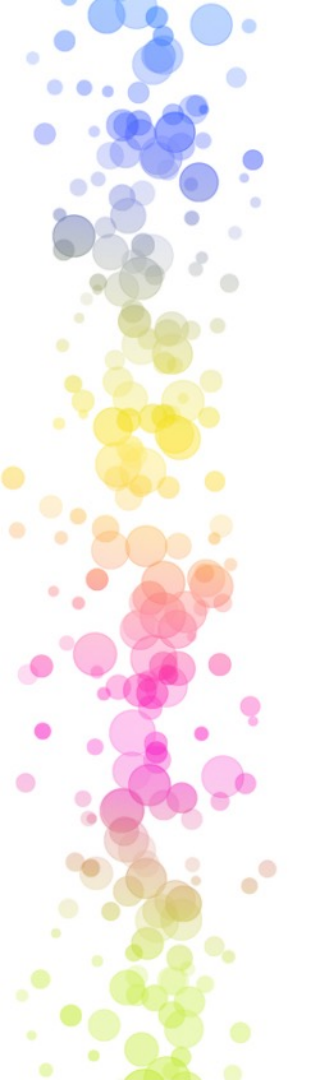

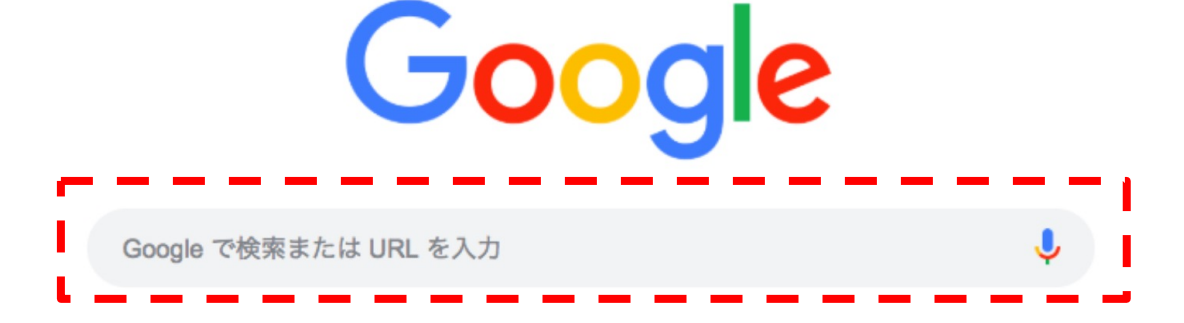

SmartLife

・200万ドル 円 で検索

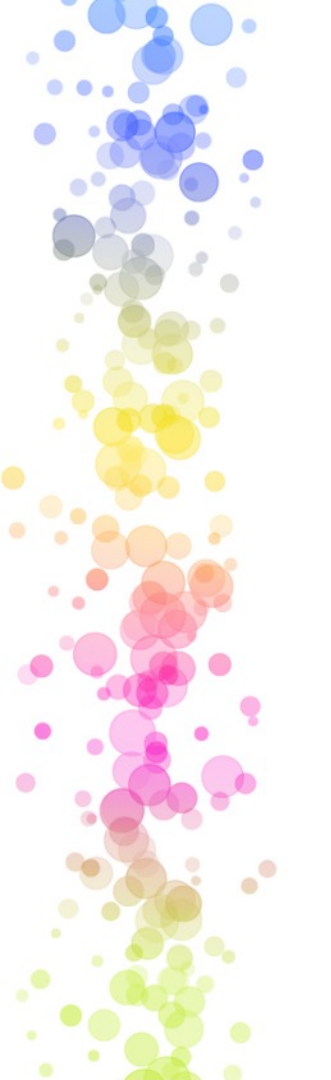

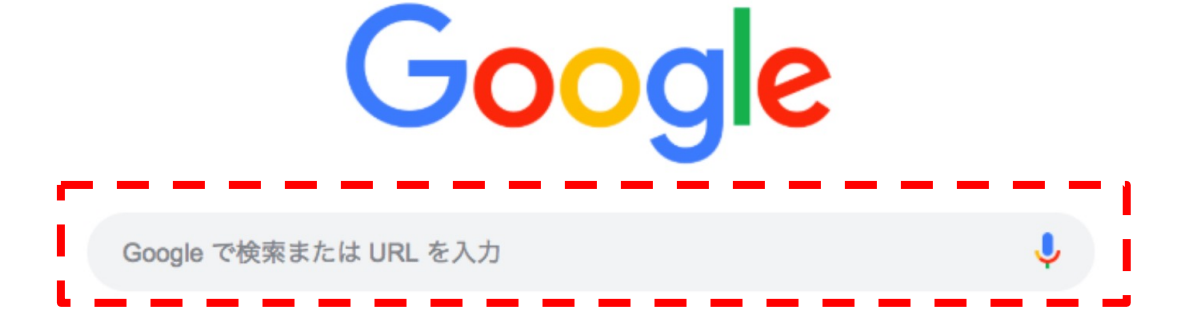

・500ポンド キロ で検索

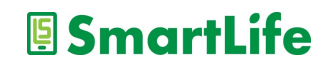

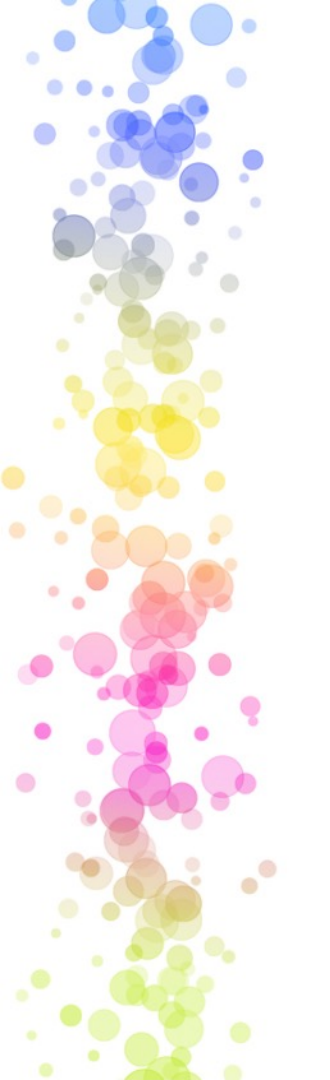

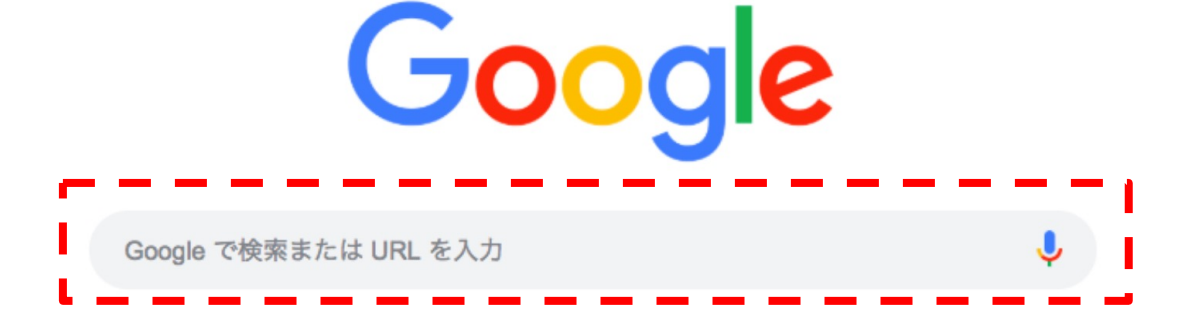

・450かける300 で検索

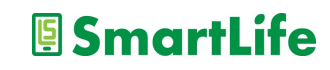

# LINEの使い方

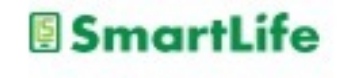

メールの種類について

- 1.SMS(ショートメッセージ、携帯メール) 携帯電話番号宛に送信できるメール 70文字以内3円/一通、最大670文字30円/一通
- 2.MMS(携帯電話会社から与えられたメール) @softbank.ne.jp, @ezweb.ne.jp, ※ドコモは非対応
- 3.一般的なメール(PCメール,Gmail,Yahooメールなど) 設定すれば様々な機器で利用可能
- 4.アプリメール(アプリを入れている人同士のメール) iMassage, LINE, Messenger, など

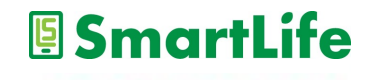

メールの使い分け

1.SMS(ショートメッセージ、携帯メール) 有料なのでなるべく使わない 携帯電話番号しか知らない人への連絡手段 詐欺メールの受信リスクが最も高い

2.MMS(携帯電話会社から与えられたメール) 基本的に使用しないことを推奨 詐欺メールの受信リスクが最も高い

3.一般的なメール(PCメール,Gmail,Yahooメールなど) GmailなどWebメールと呼ばれるものを推奨

# LINE:友だち追加

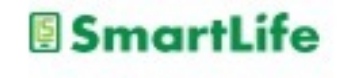

## 友だち追加って何?

# LINEでメッセージを送ったり、 通話したりする相手(友達)を 登録することです。

複数のやり方があります。

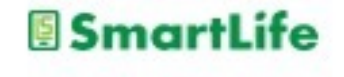

## 友だち追加の前に確認①

# LINEには友だちを「勝手に」 自動で追加する機能があります。

これは「OFF/許可しない」に しておいた方が良いでしょう。

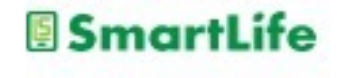

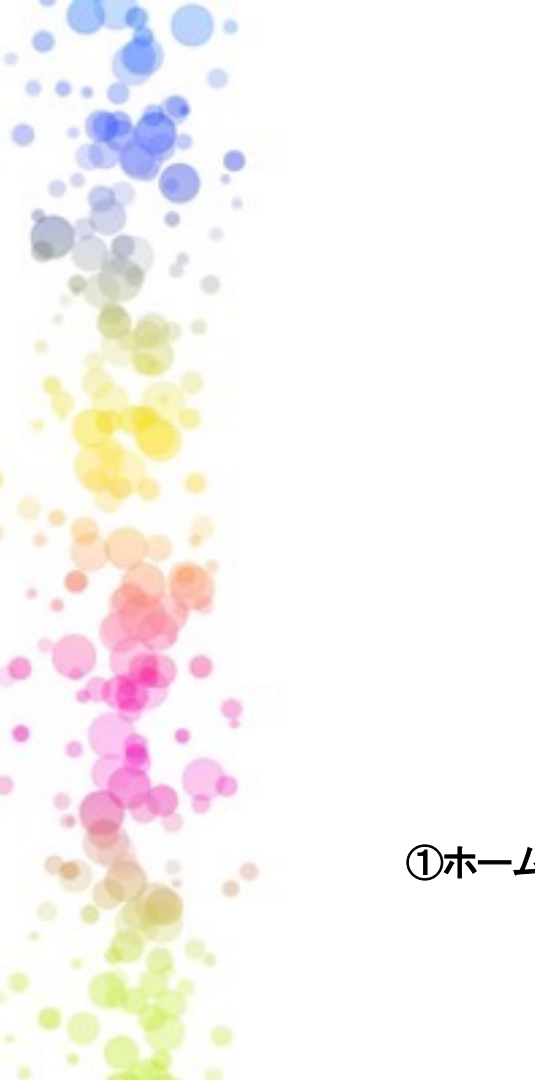

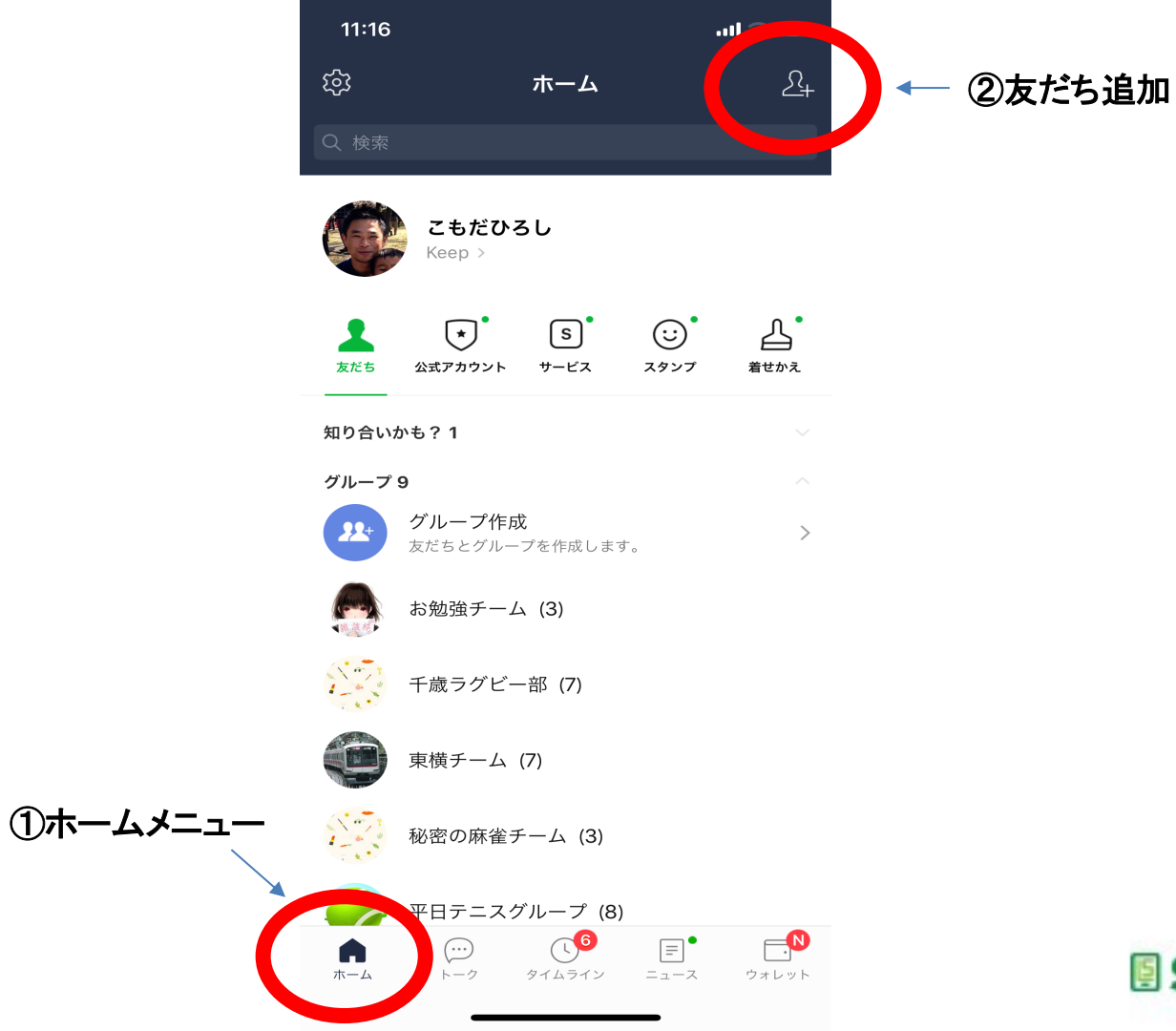

SmartLife

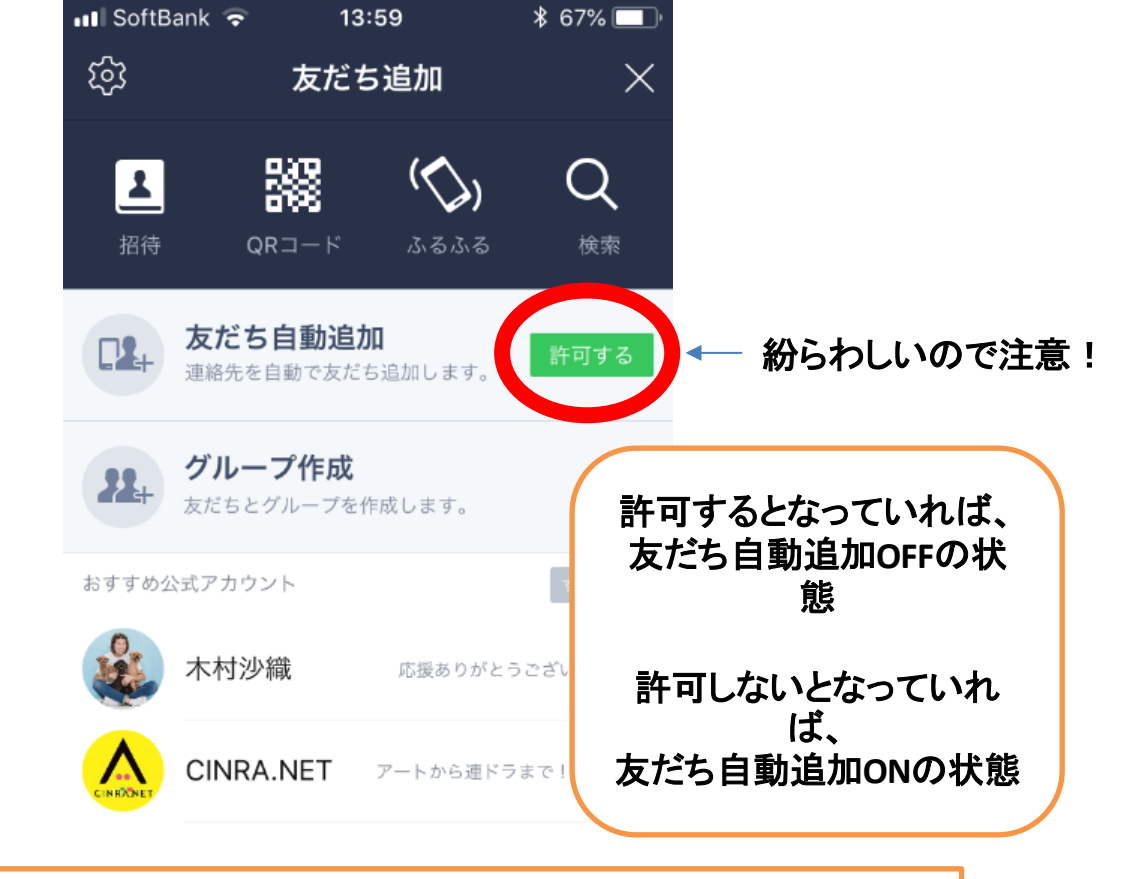

SmartLife

友だち自動追加: スマホの連絡帳に電話番号を登録している人で、LINEを使っている人を 友だちとして自動的に登録する機能

## 友だち追加の前に確認②

# LINEには自分が「勝手に」誰か の友だちに追加されてしまう 機能があります。

## これは「OFF/許可しない」に しておいた方が良いでしょう。

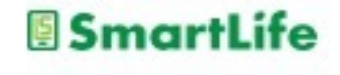

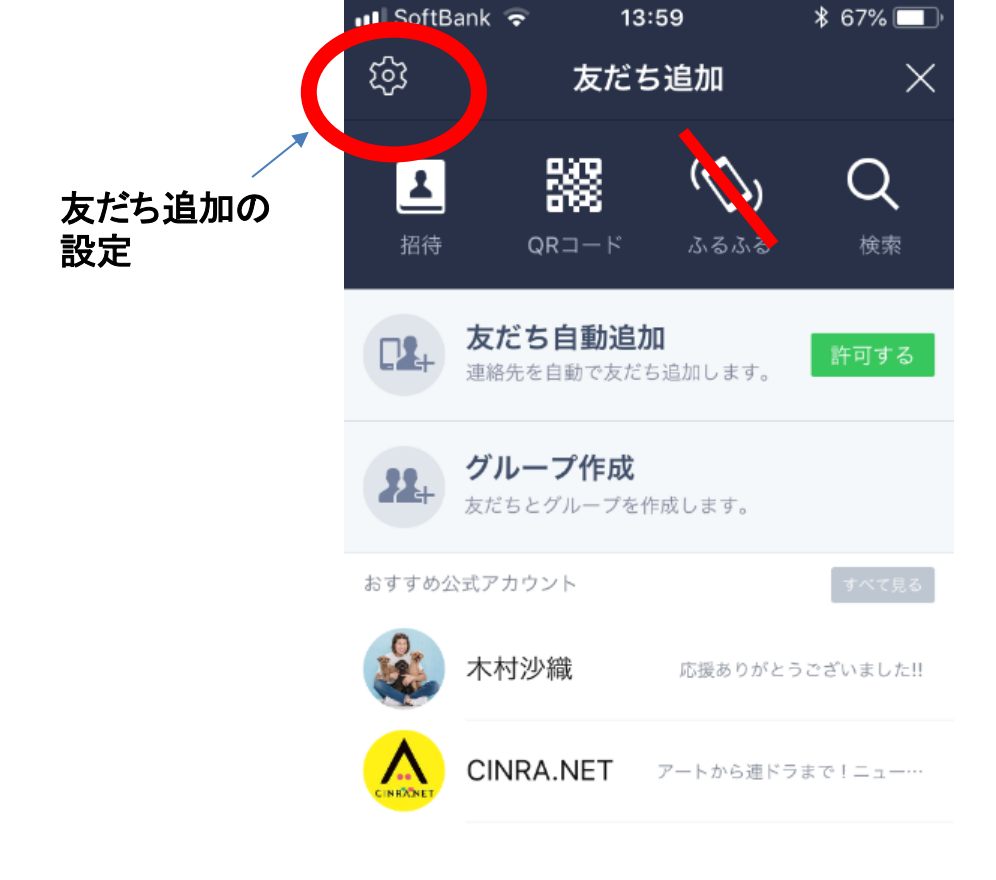

0

.\*

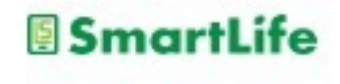

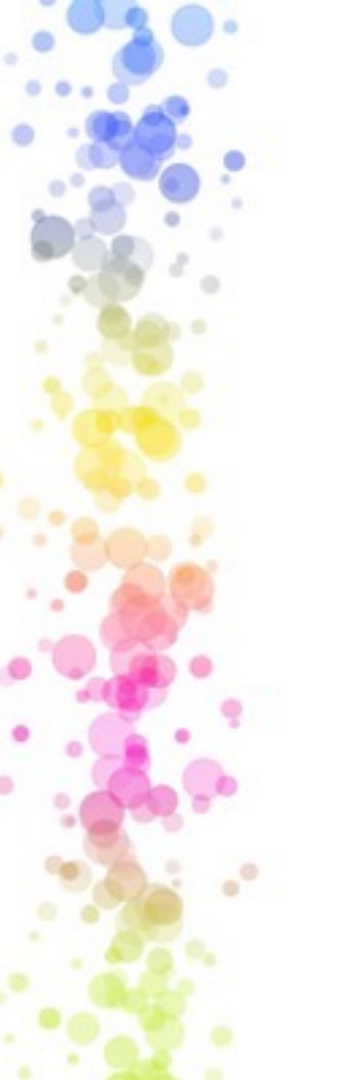

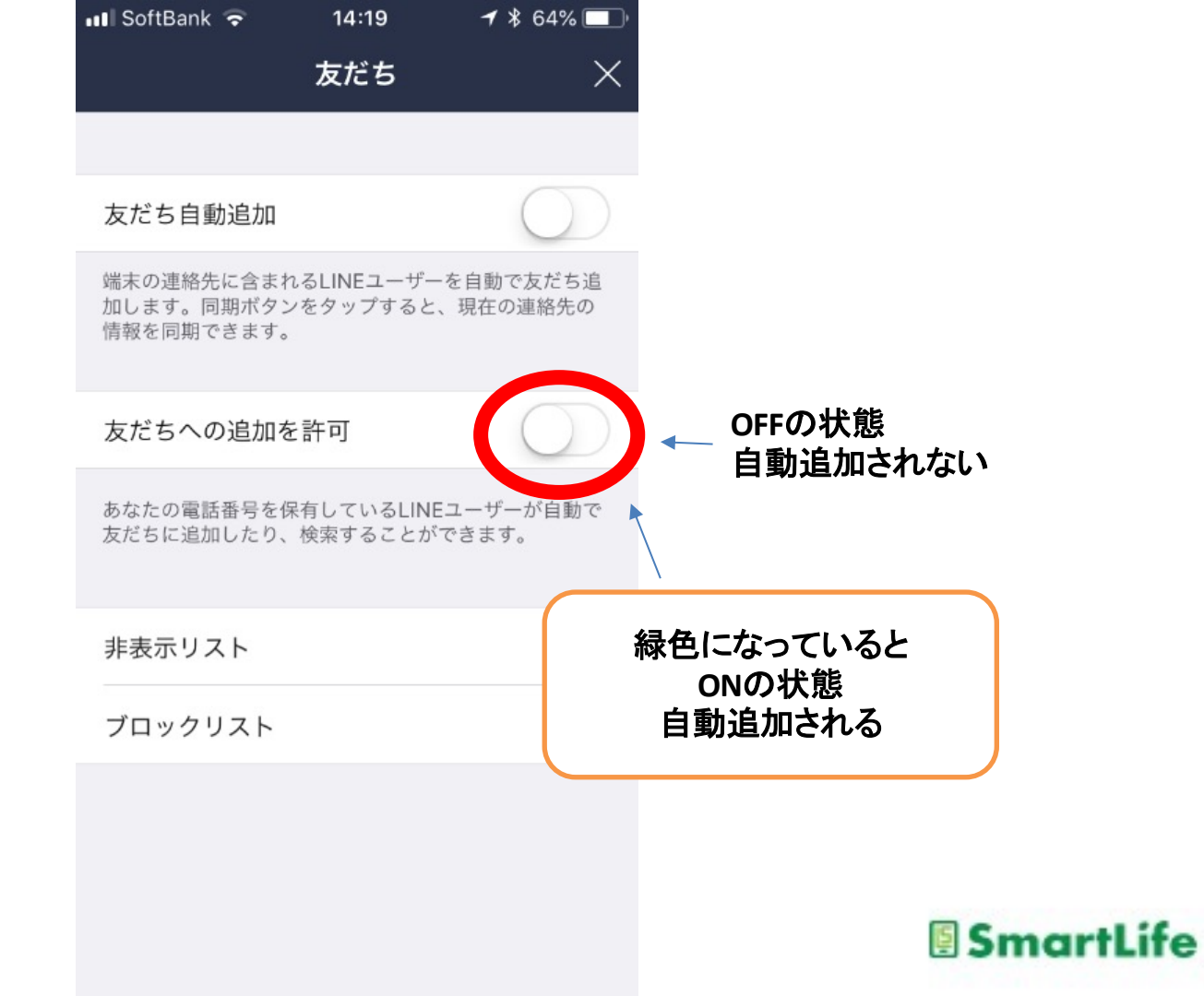

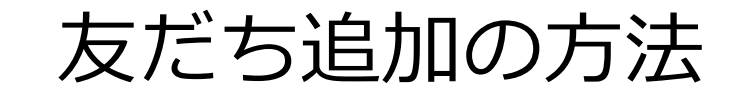

複数のやり方があります。

が、場合によっては、 うまくいかないことがあります。

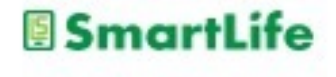

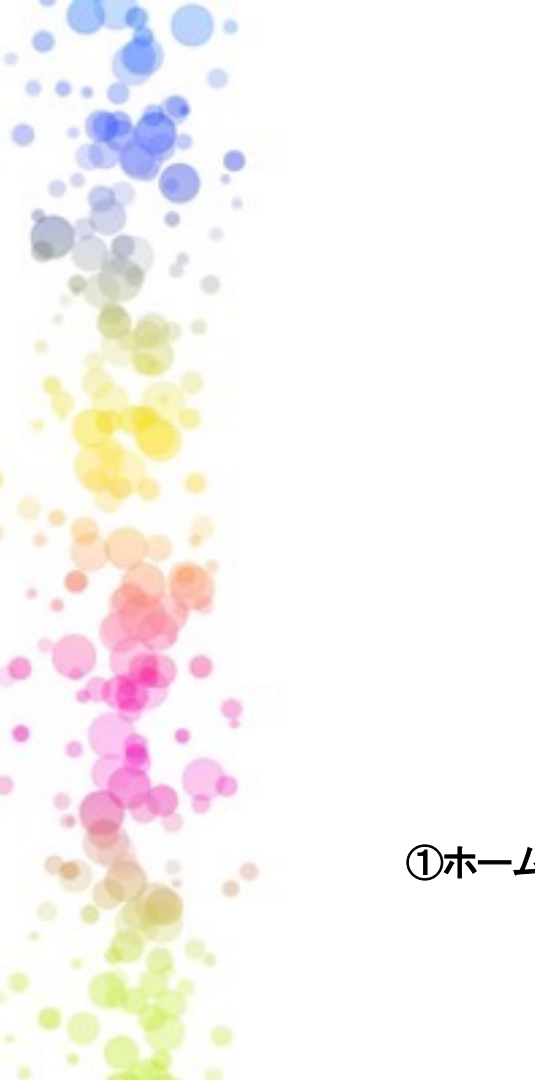

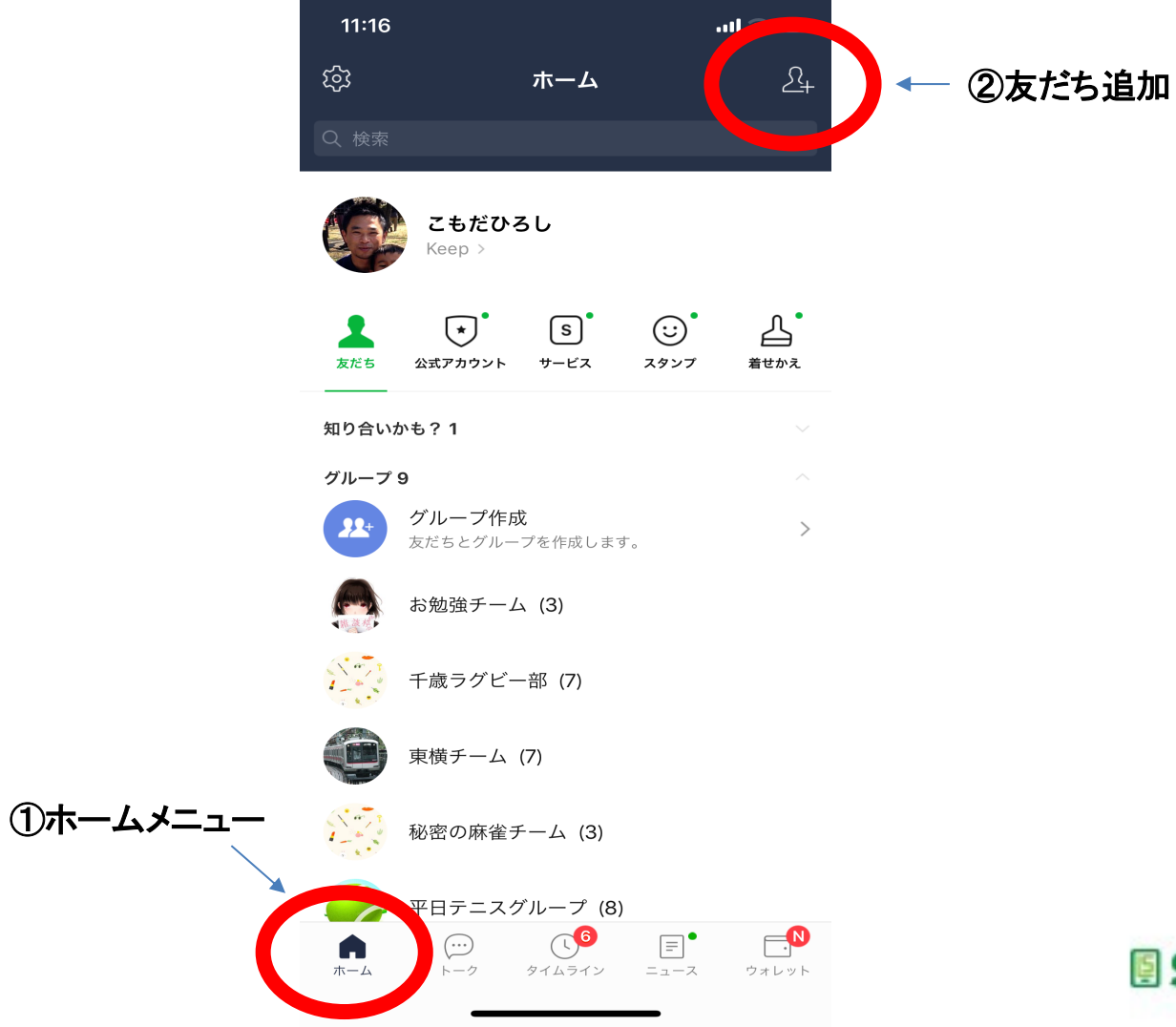

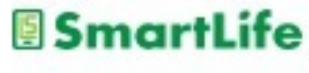

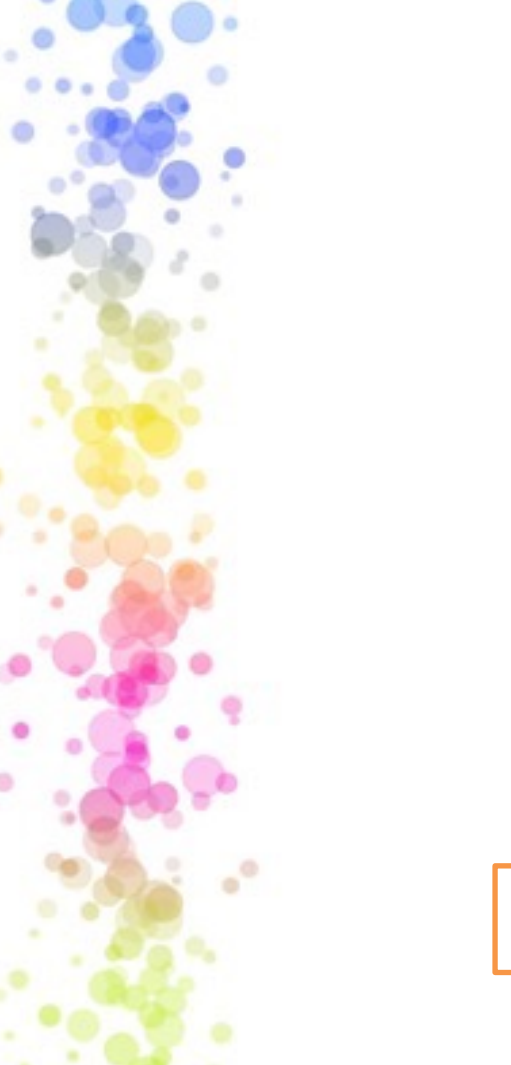

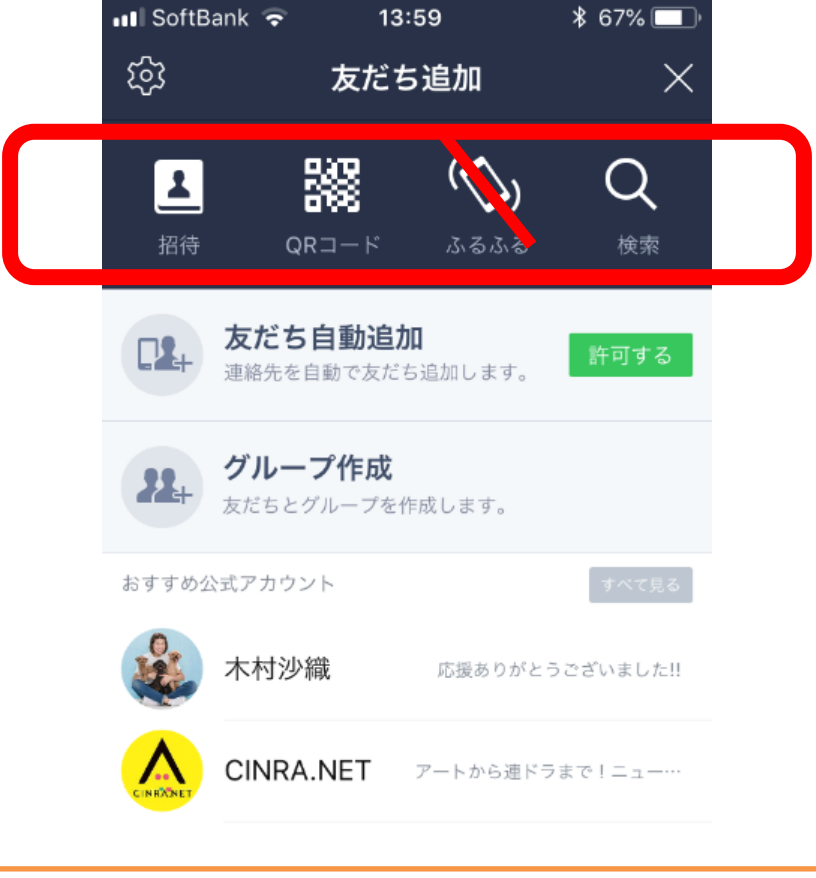

検索は年齢認証という手続きが必要 LINEを使っている人の設定によっては検索できない場合がある

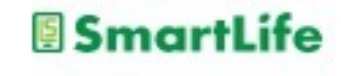

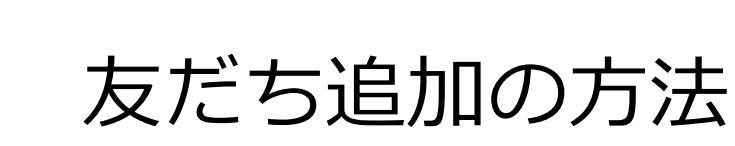

複数のやり方があります。

おすすめ 相手が目の前にいる時:QRコード 相手が・・いない時:メール招待

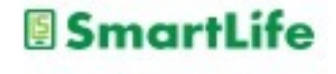

## QRコードによる友だち追加 →相手が目の前にいる場合

- 1. 友だち追加メニューから「QRコード」を選ぶ
- 2. QRコードリーダーで相手のQRコードを読み取る

または 自分のQRコード (マイQRコード)を 表示して相手に読み取ってもらう

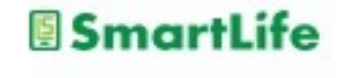
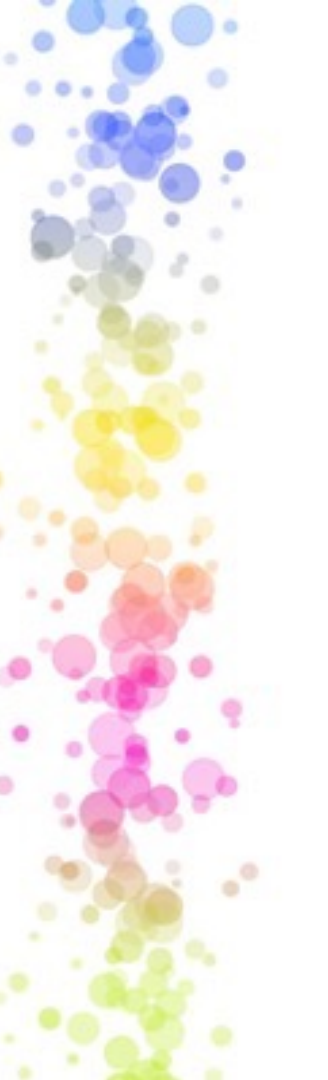

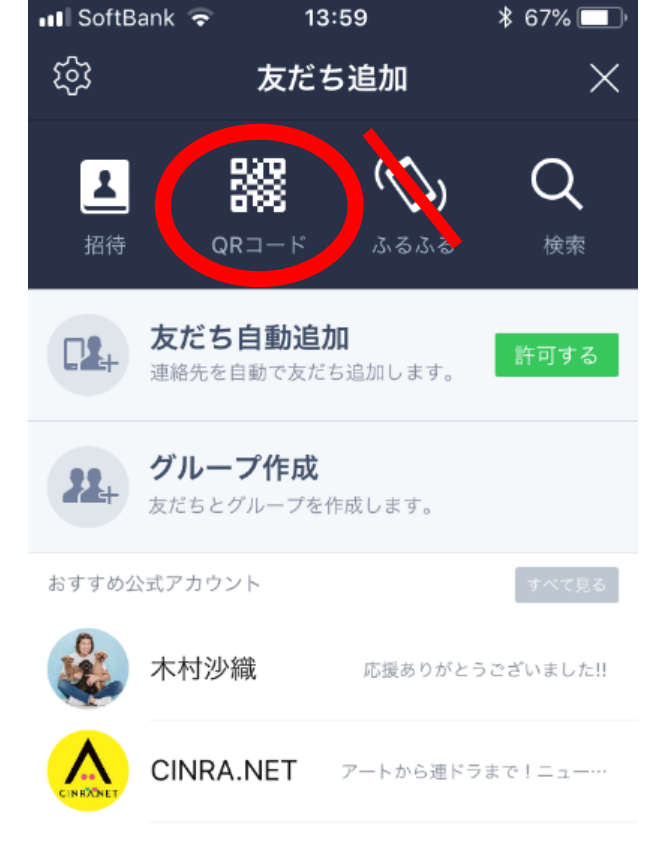

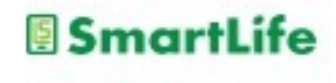

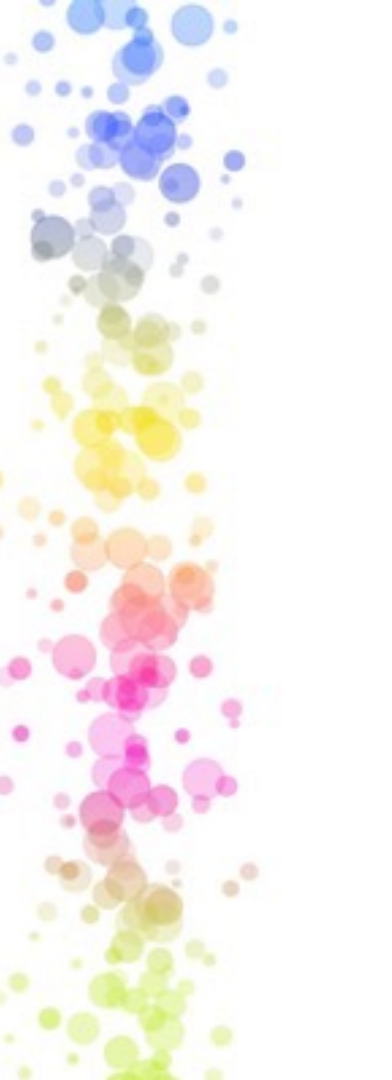

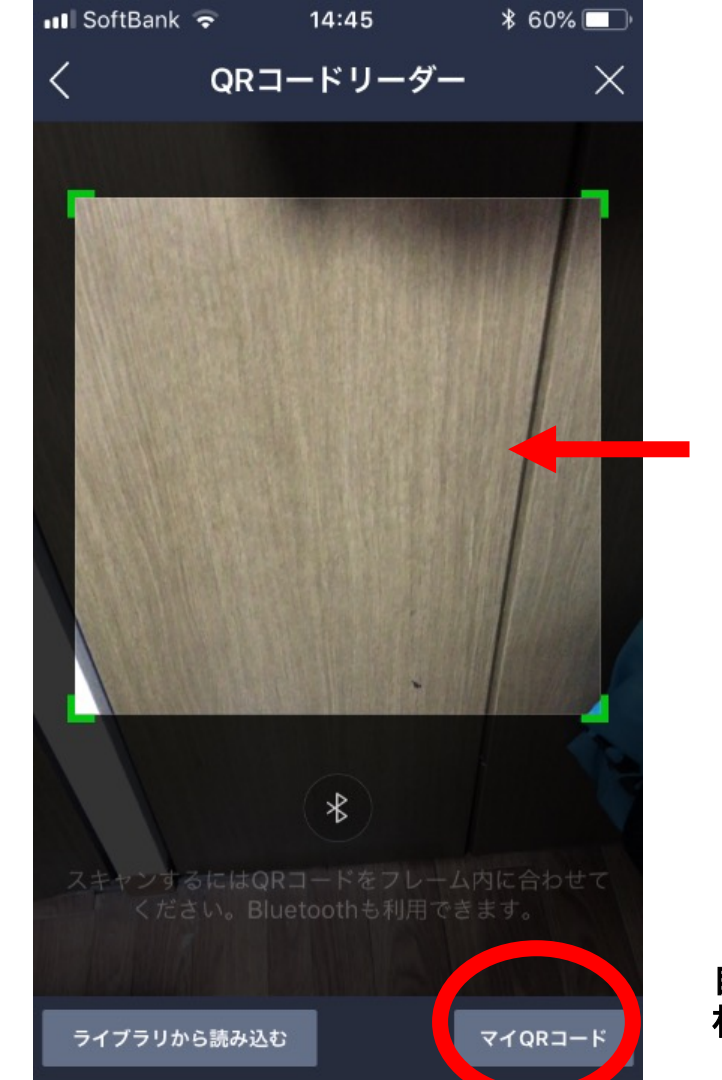

#### 相手のQRコードを ここにかざず

#### または

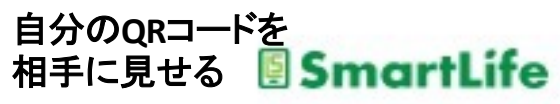

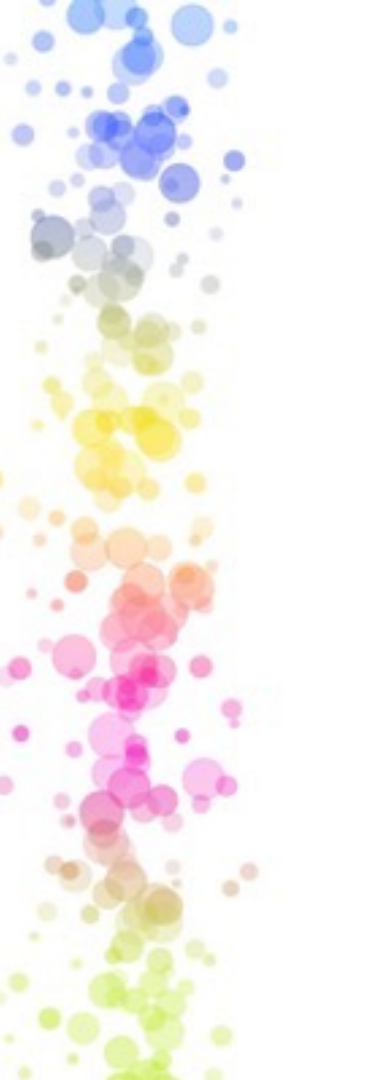

| 💵 SoftBank 🗢 | 14:46   | \$ 59% 🔲 |
|--------------|---------|----------|
| <            | マイQRコード | $\sim$   |

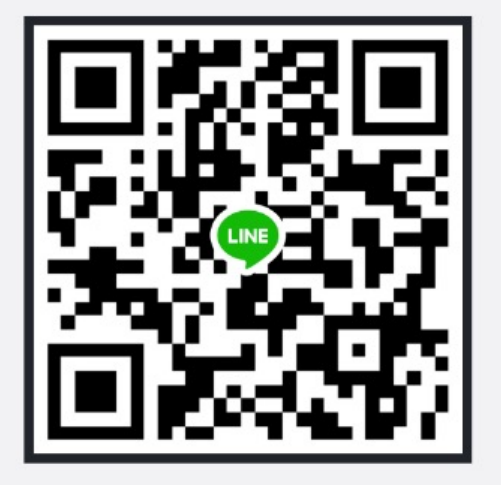

相手がLINEのQRコードリーダーでスキャンすると、 あなたを友だちに追加できます。また、Bluetoothを 使っても追加できます。

QRコードリーダー

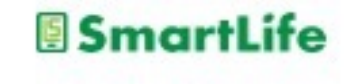

# QRコードによる友だち追加 →相手が目の前にいる場合

3. QRコードを読み取ってお互いに相手を認識したら 「追加」ボタンを押す

#### お互いにQRコードを読み取る/読み取られるだけで なく、相手を「追加」しないと友だちにはならない

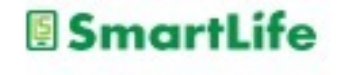

# LINE:写真送付

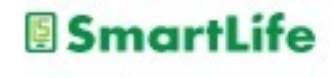

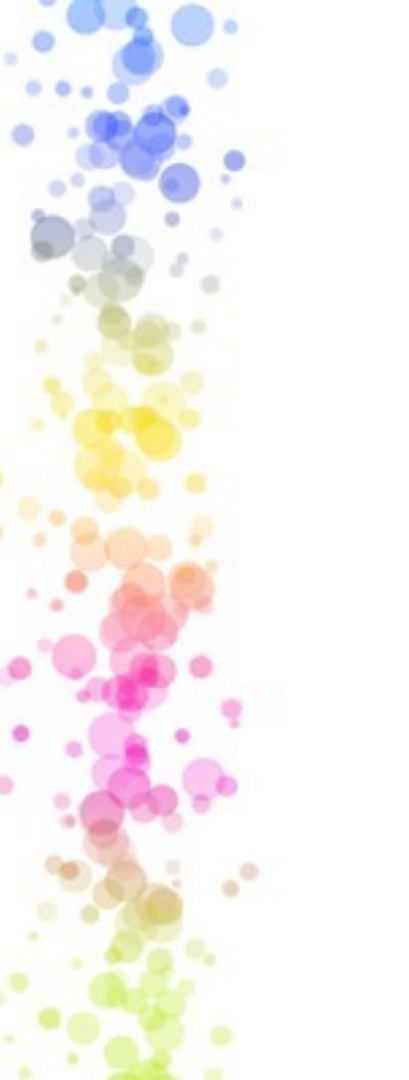

## LINEで写真を送る

# 写真の送付はトークの画面で行う

- 1. 写真を送りたいトークの相手を選ぶ
- 2. 写真マークを押す
- 3.送りたい写真を選ぶ(複数可)
- 4.送信ボタンを押す

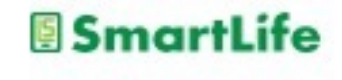

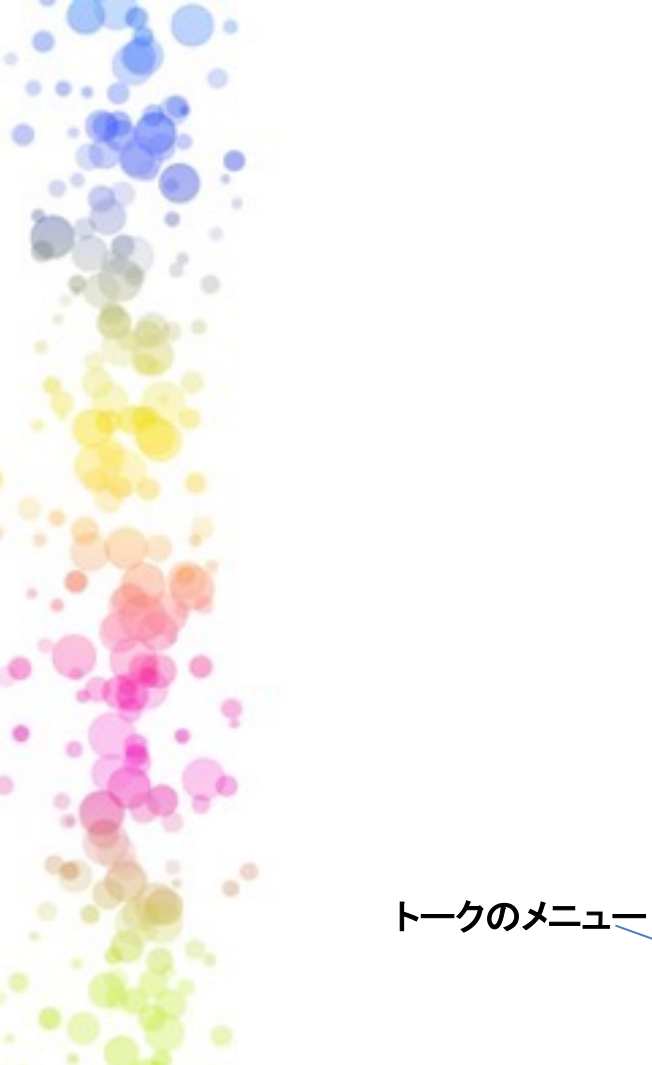

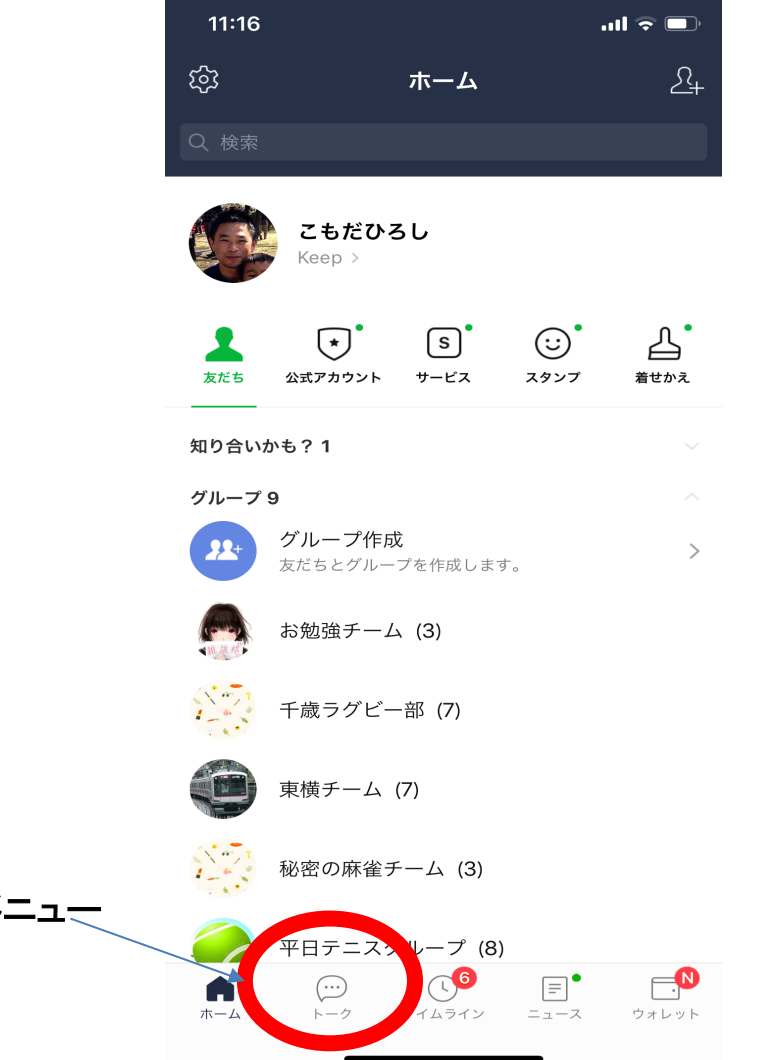

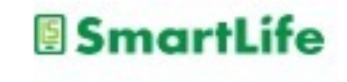

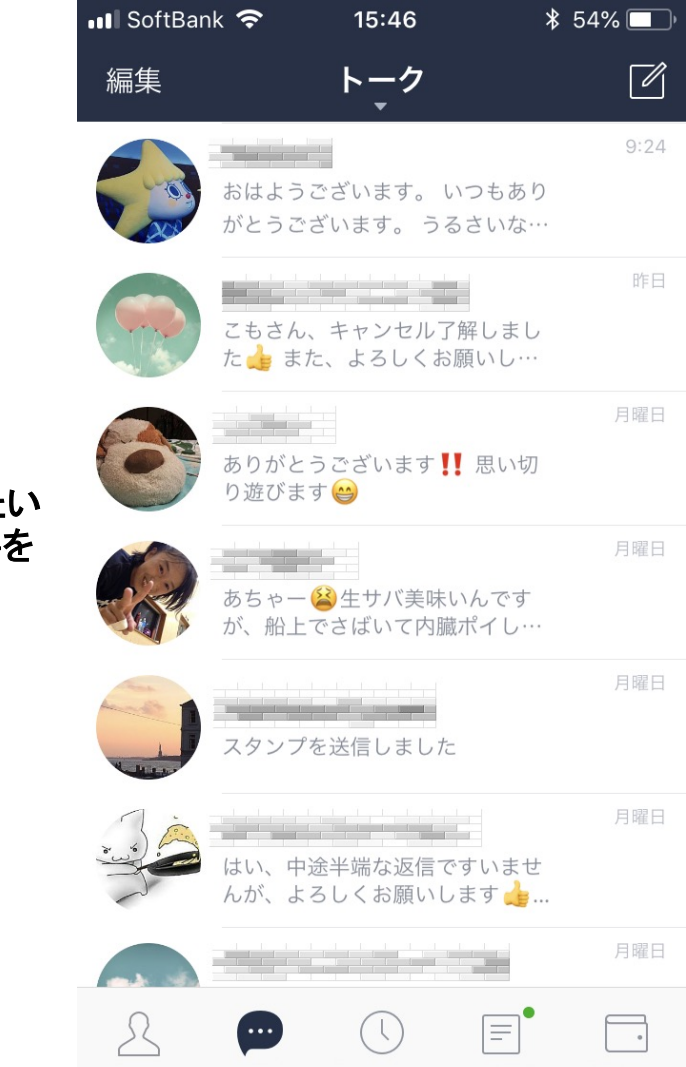

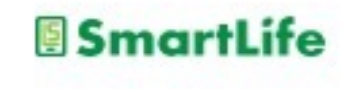

写真を送りたい トークの相手を 選ぶ

...

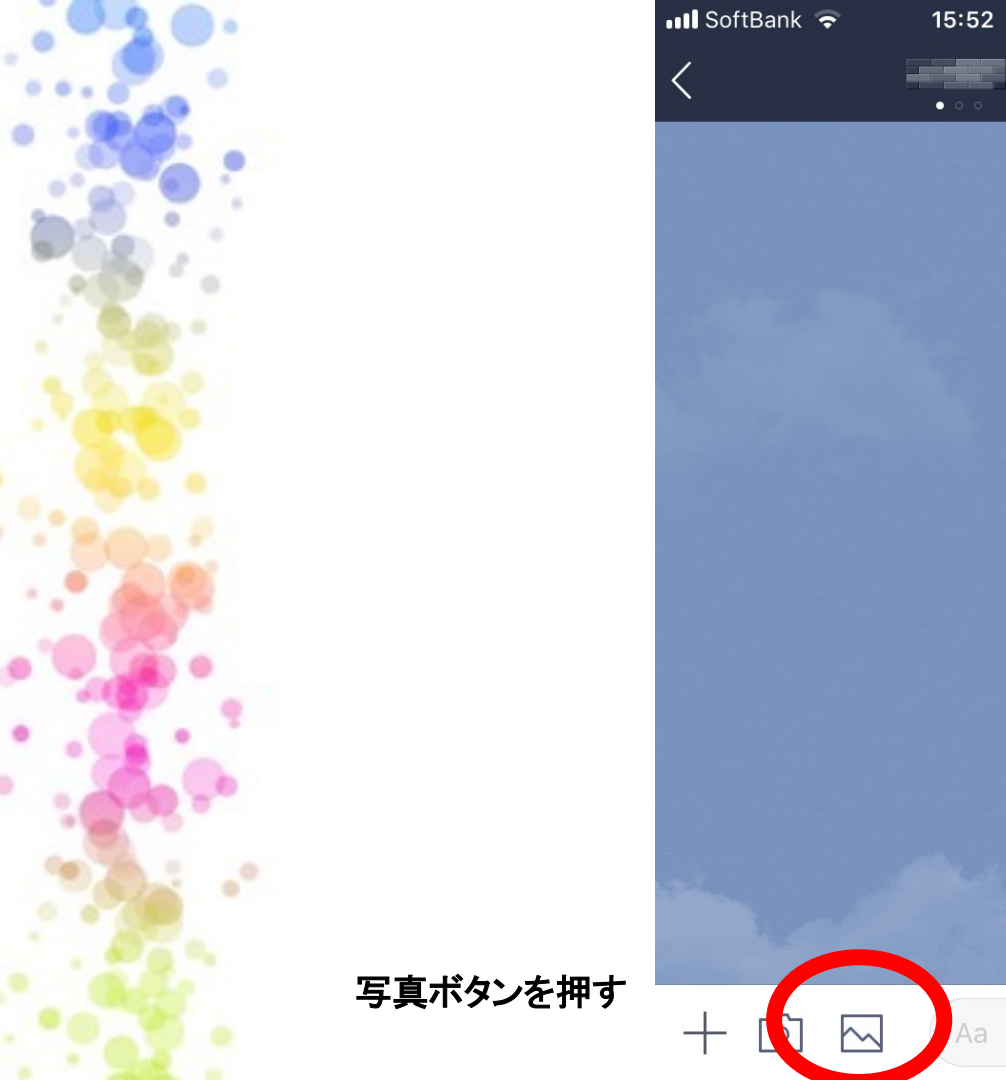

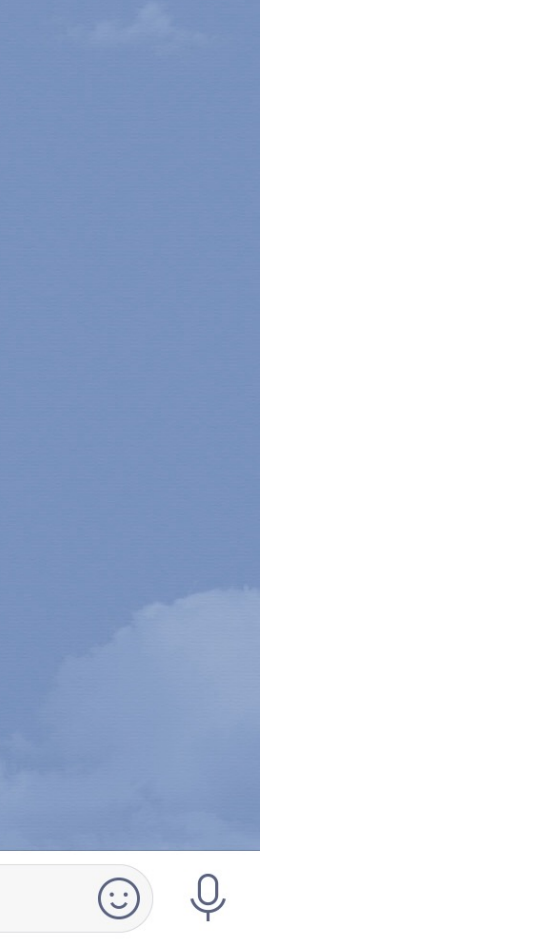

\$ 54% 💷 )

 $\sim$ 

S

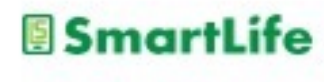

写真ボタンを押すとス マホ内の写真一覧が 出てくる ↓

送りたい写真を選ぶ (複数可) ↓

送信ボタンを押す

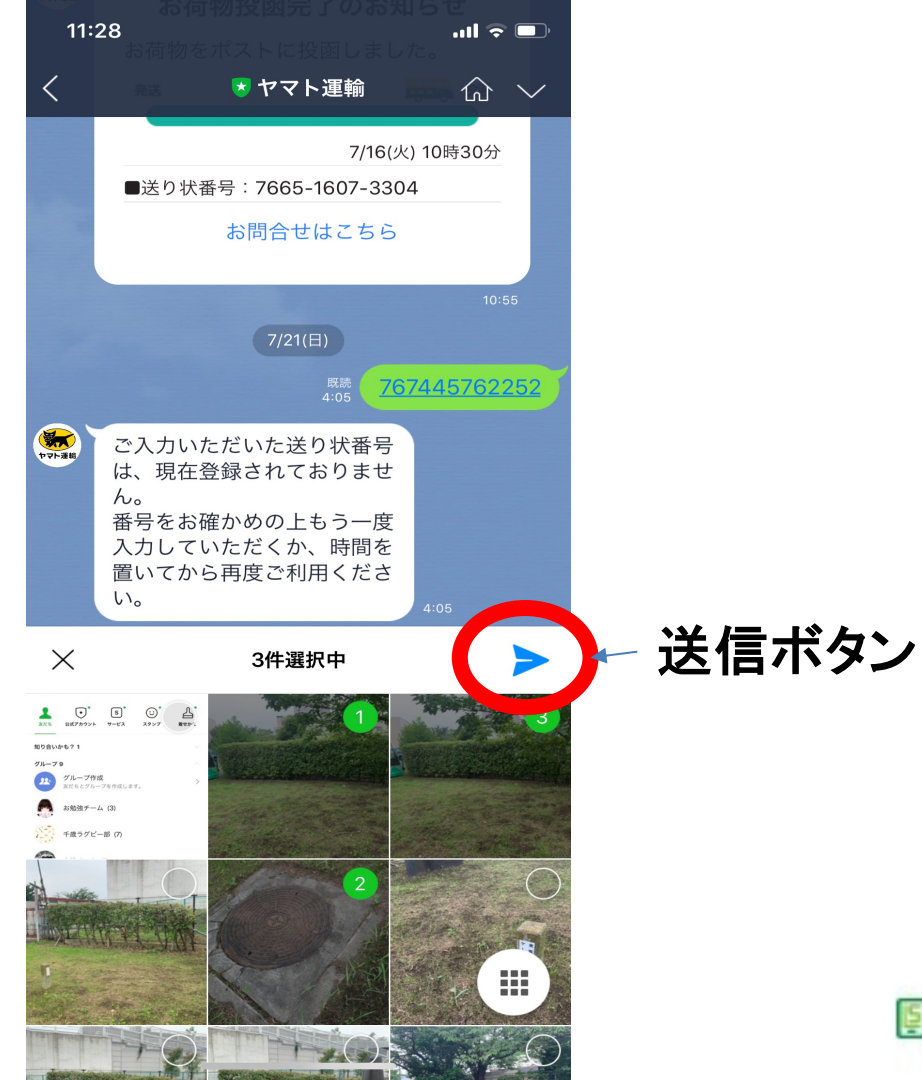

SmartLife

LINEで送られてきた写真を 保存する

- 1. トーク画面上の写真を大きく表示する
- 2. 画面右下の 📕 ボタンを押す
- 3. 写真がスマホ内のアルバム等に保存される
- ※トーク相手と共有アルバムを作る機能 もある

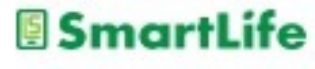

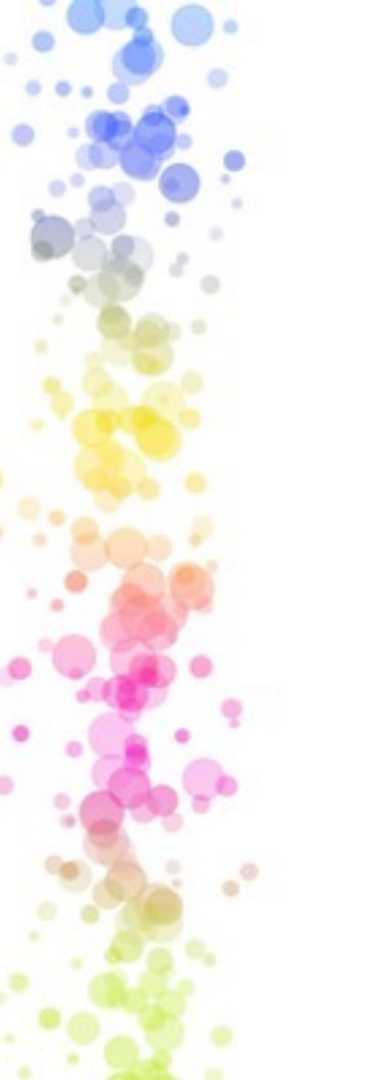

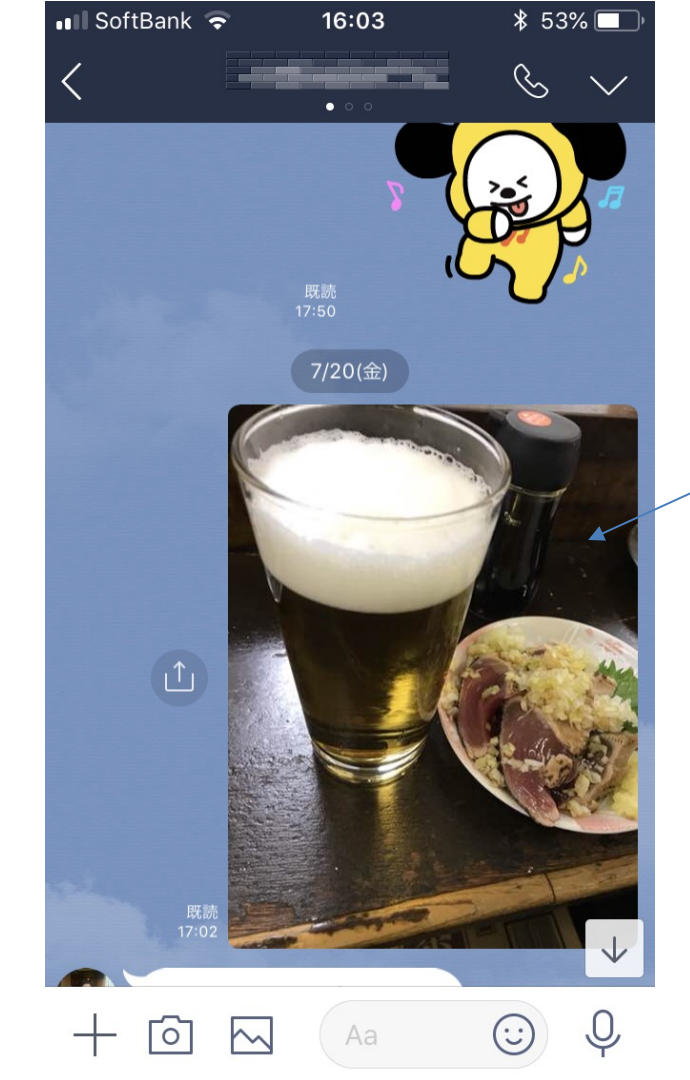

#### 写真を押すと拡大 表示される

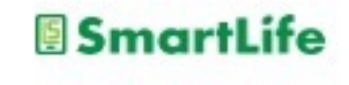

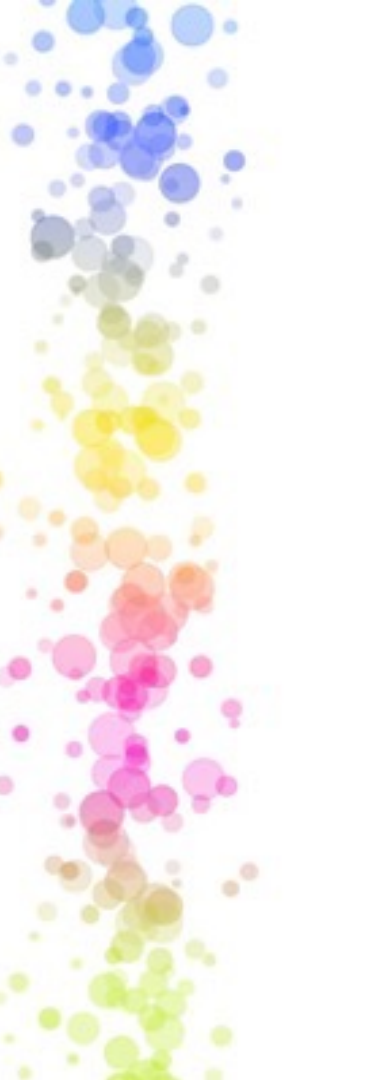

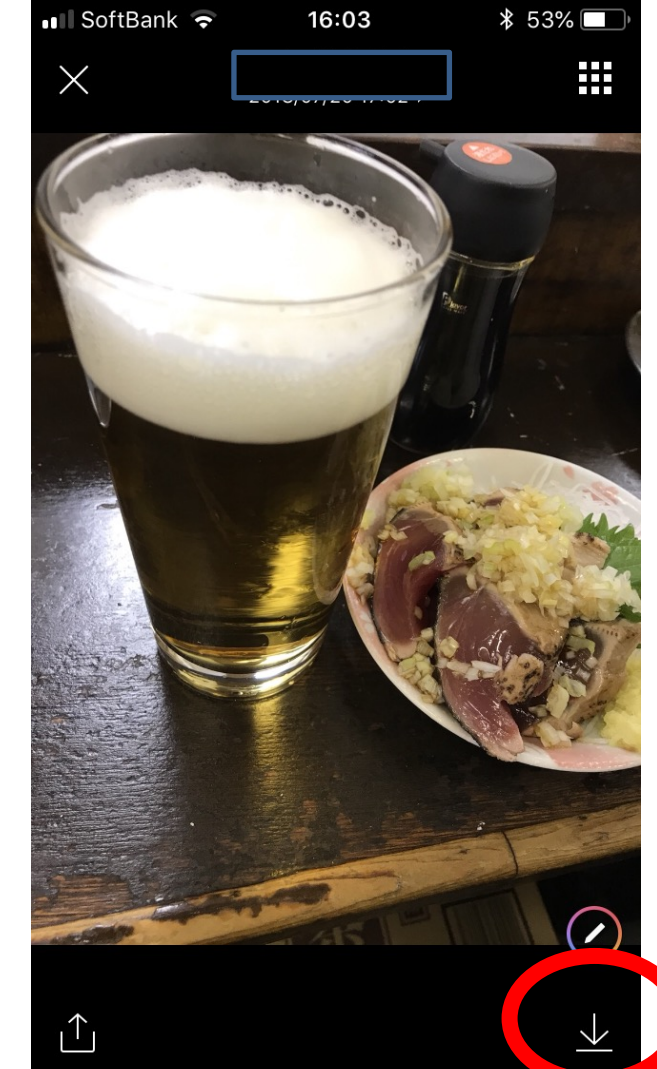

#### 拡大表示された写真

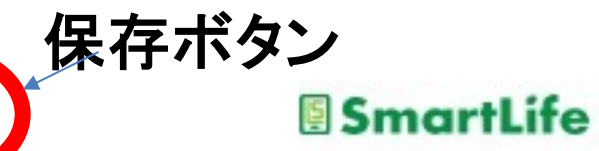

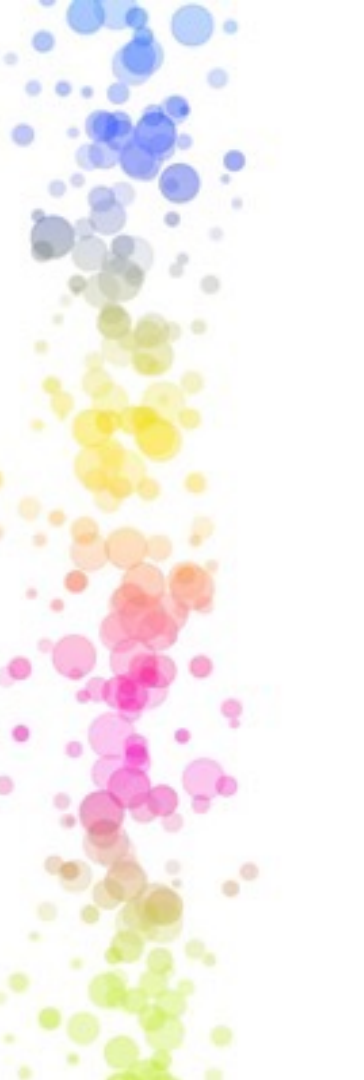

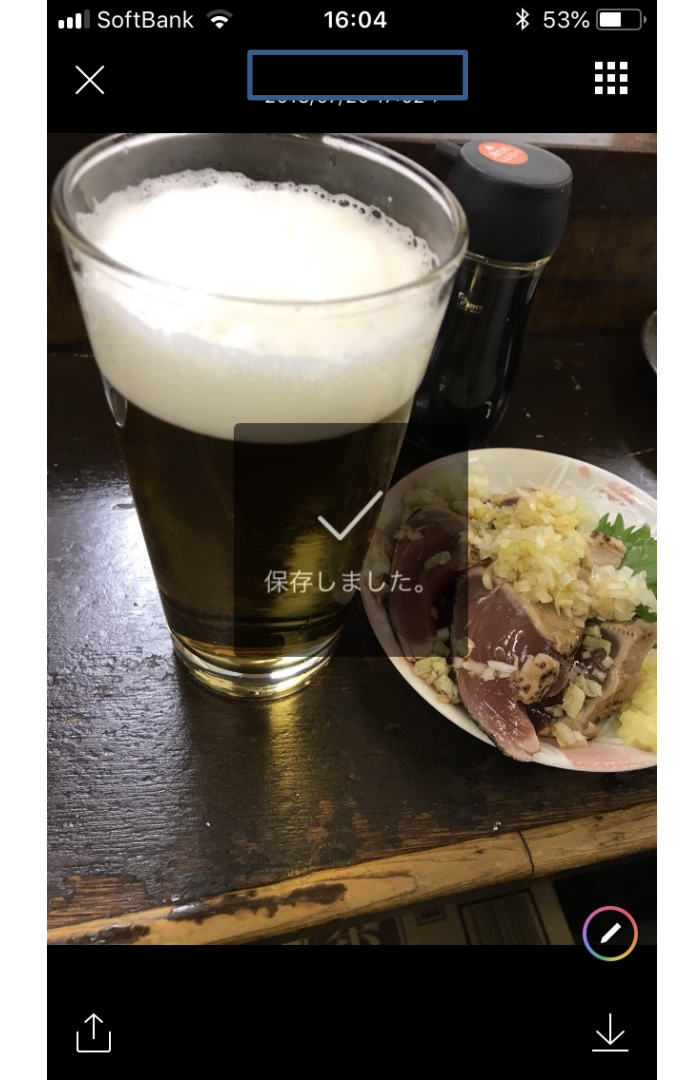

#### 保存完了

#### 保存先はスマホカメラ の保存先と同じ

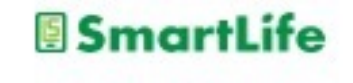

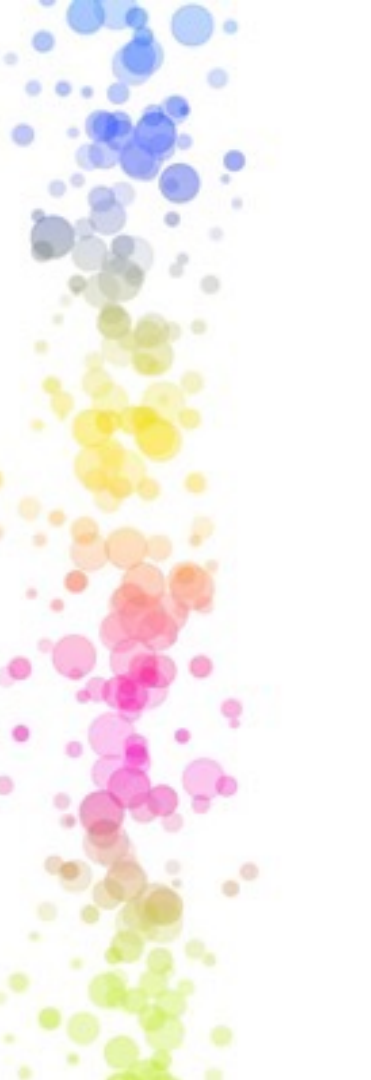

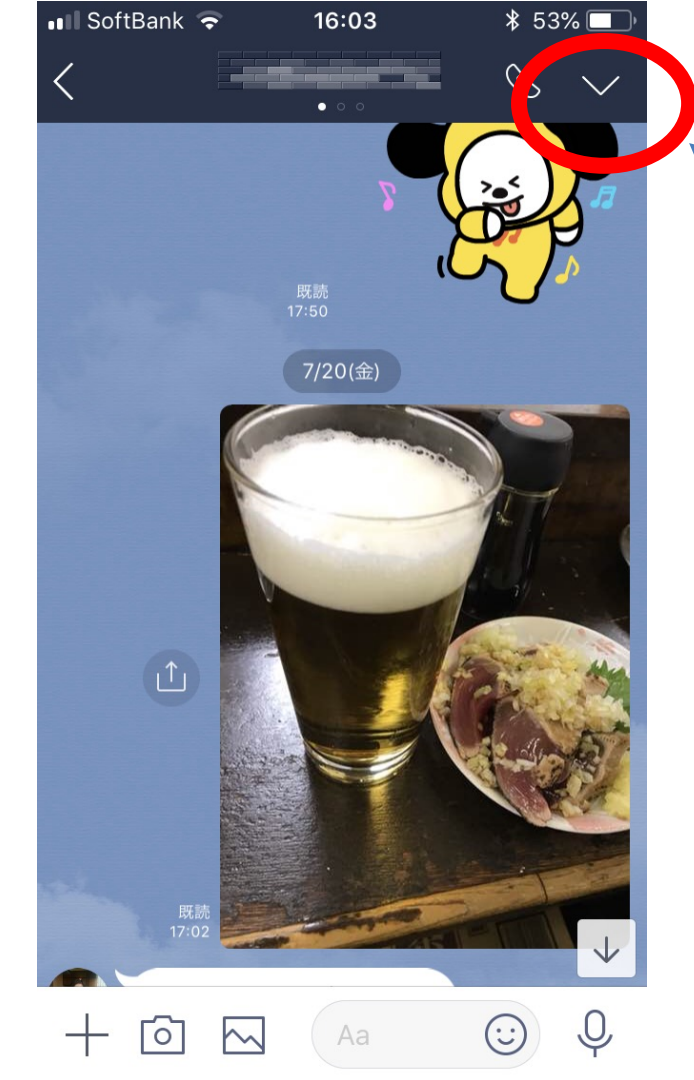

#### トーク画面のメニュー を押すと

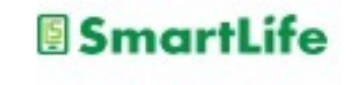

# LINE:通話

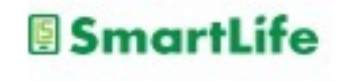

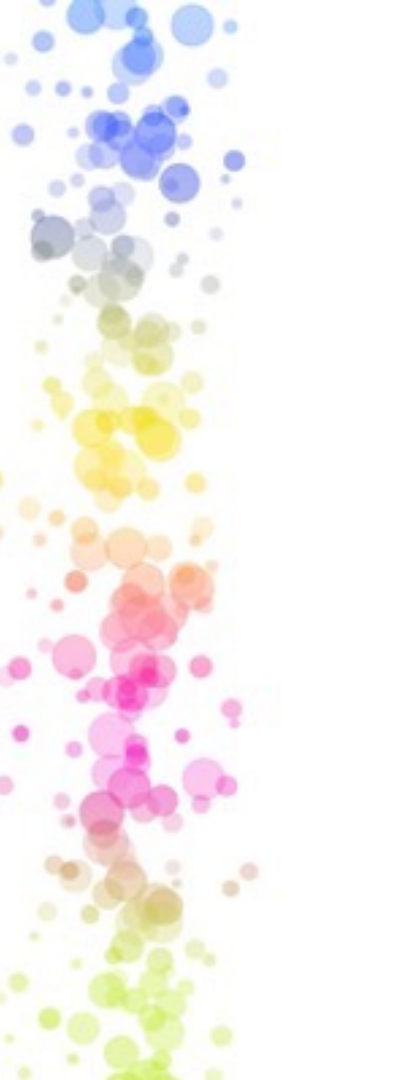

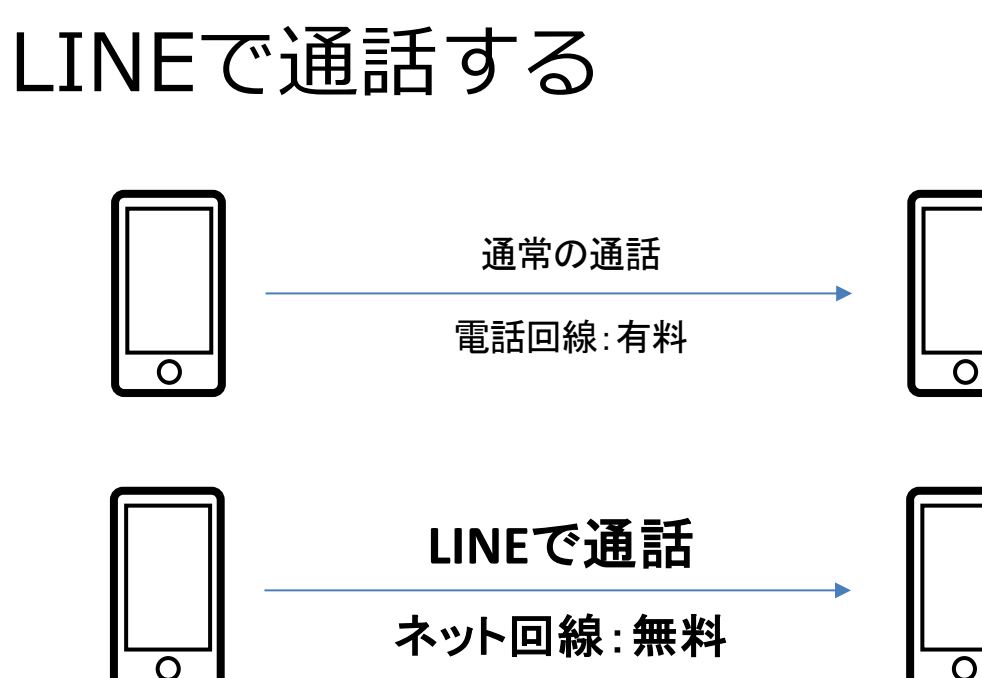

### LINEを使えば通話料は無料 (月々のデータ通信契約の範囲内で無料)

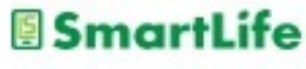

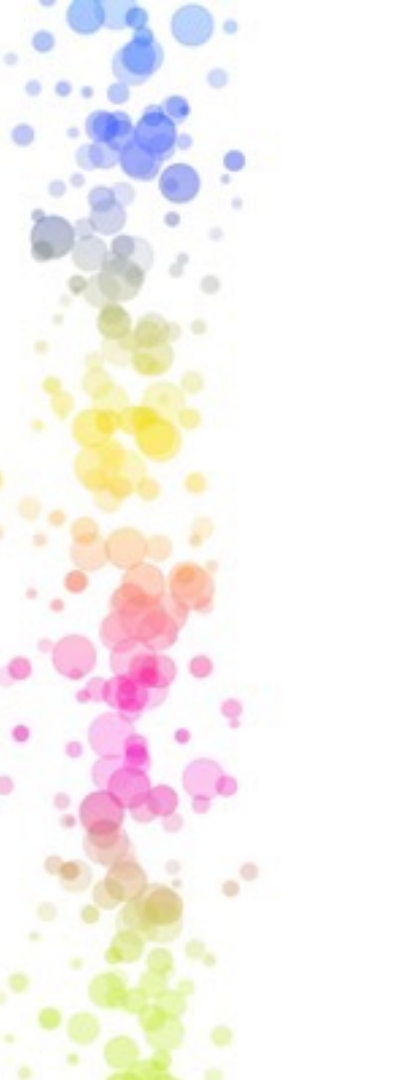

## LINEで通話する

通話はトークの画面で行う

- 1. 通話したいトークの相手を選ぶ
- 2. 受話器マークを押す
- 3. 無料通話またはビデオ通話を選ぶ
- 4. 発信ボタンを押す

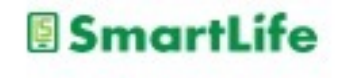

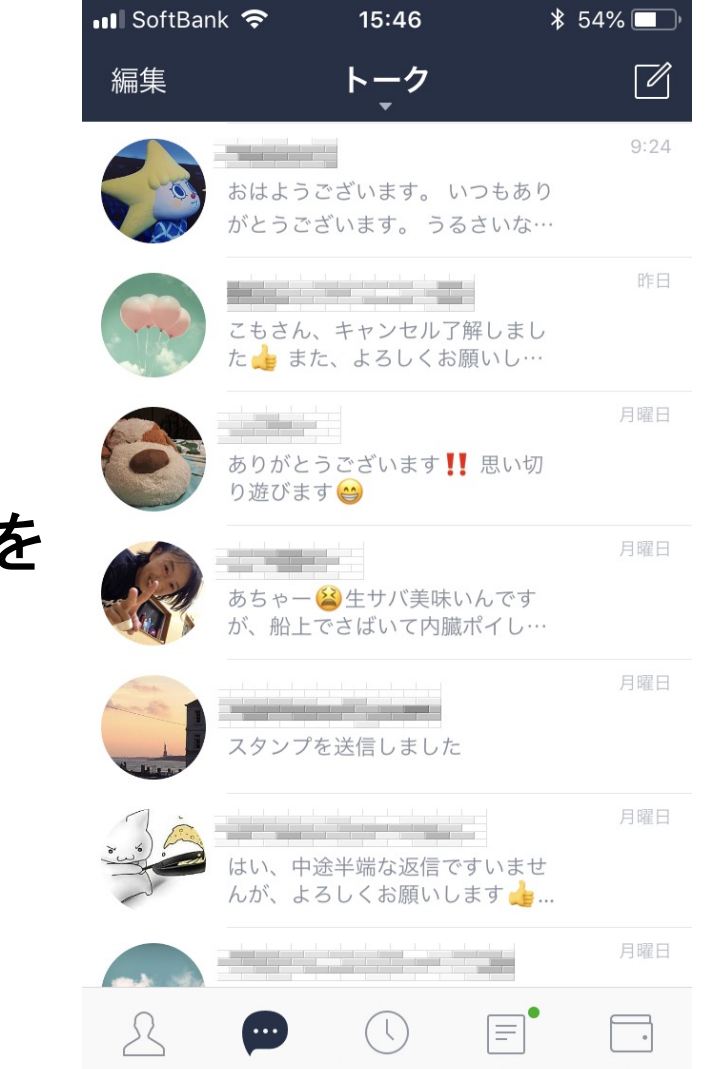

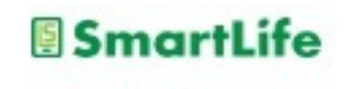

#### 通話したい トークの相手を 選ぶ

.\*

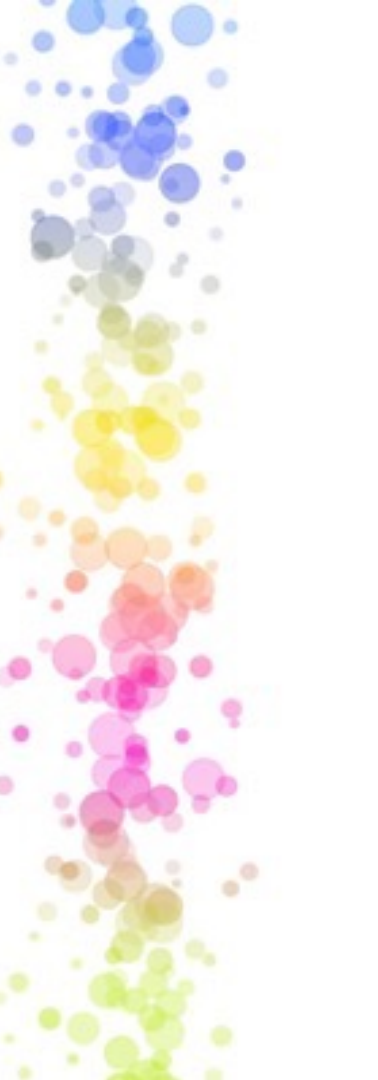

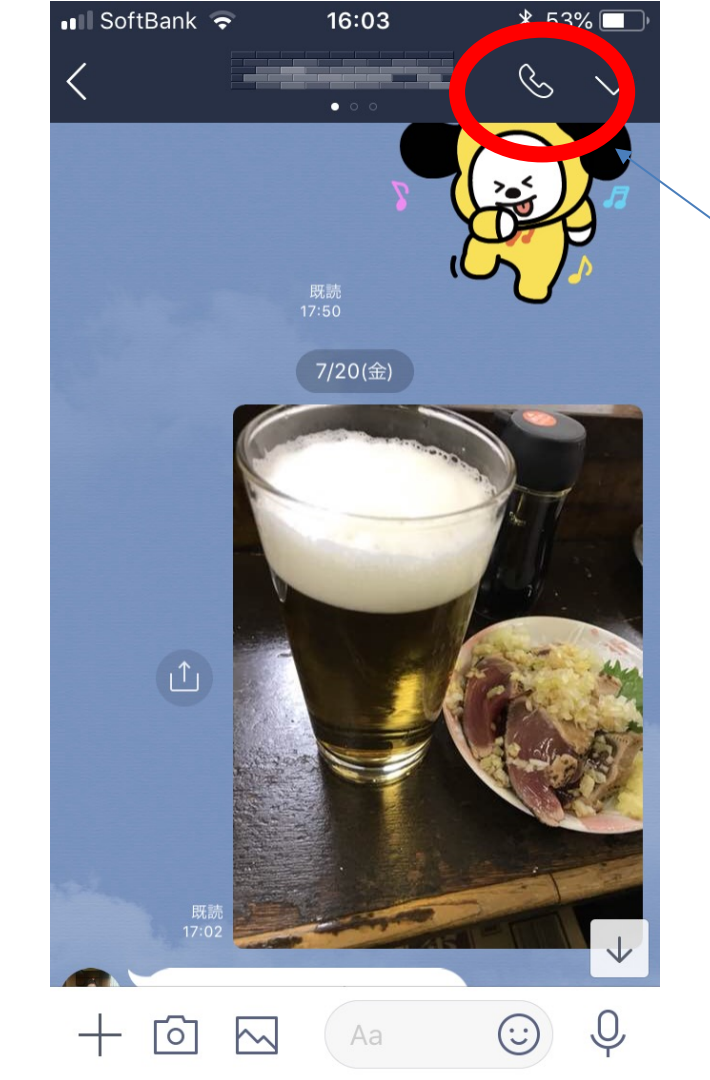

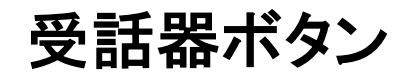

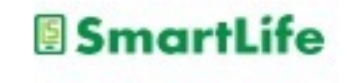

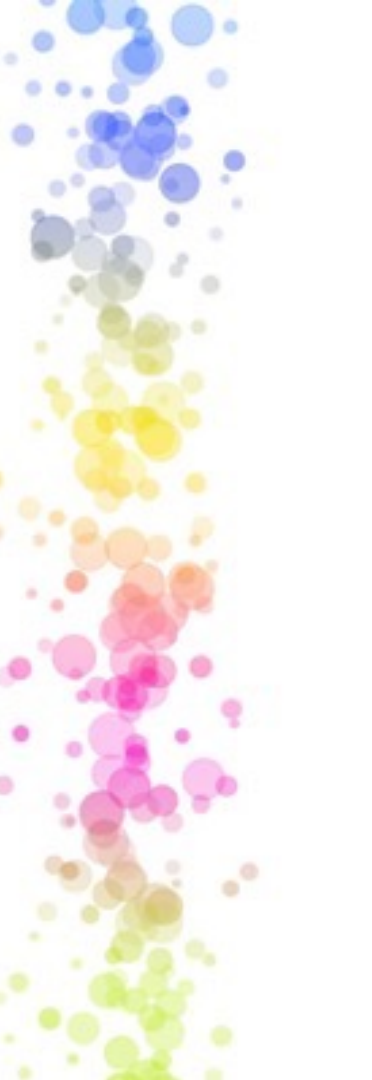

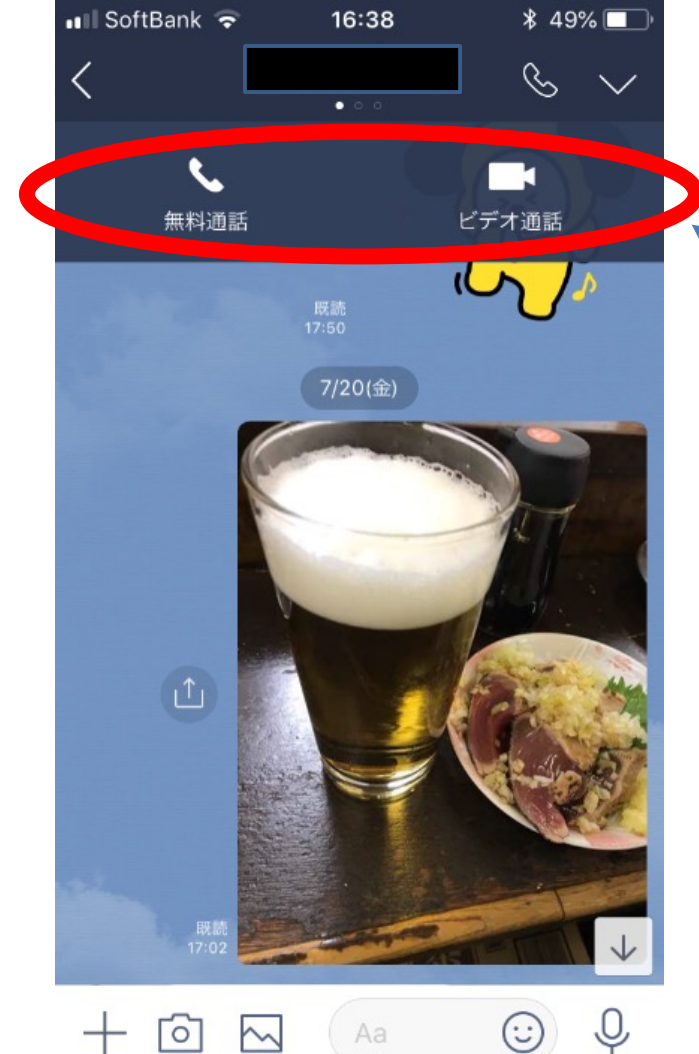

0

~

通話を選択 ボタンを押すと相手 にコール開始

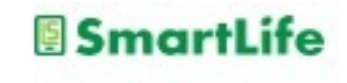

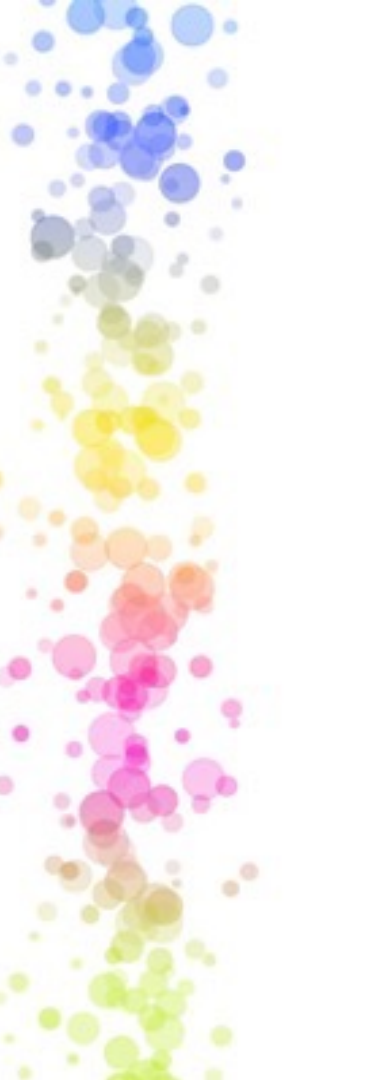

# LINE通話のメリット

- ・WiFi通信を使えば無料
- ・データ通信を使っても通常の通話より 格安 例)2GBで11時間通話可能
- ・ビデオ通話(テレビ電話)も可能
- ・複数人のグループ通話も可能
- ・災害時などに有効な場合がある

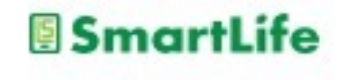

## スマホ利用のポイント

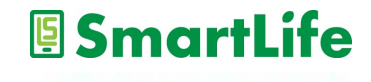

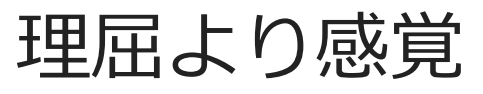

- ・仕組みが分かればベスト。
  でも、それは二の次。
- ・まずやり方(操作)を感覚的に覚える。 →スマホの操作には共通の法則がある。
- ・分からない?
  でも、その答えはスマホの中に必ずある。
  答えは考えずにスマホの中で探す。

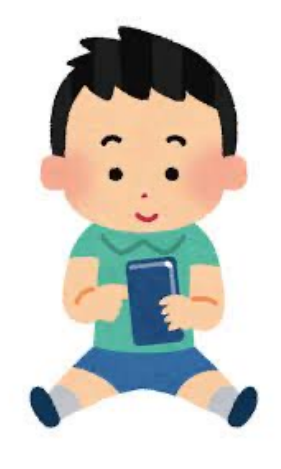

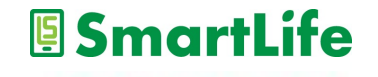

IDとパスワード

- ・IDとパスワードの種類を理解する
  - 電話会社との契約に関するID/PASS - アプリをダウンロードするID/PASS
  - -LINE/GmailのID/PASS
  - スマホのロックを解除するPASS
- ・登録時に記録に残す習慣を身につける

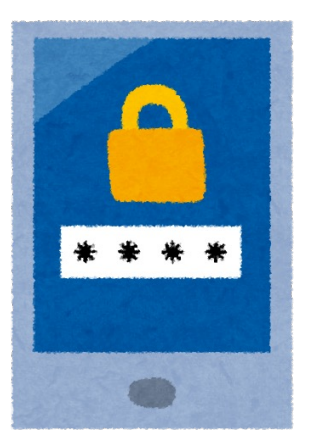

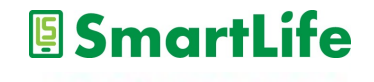

怖がらない

- ・操作ミスでスマホが壊れる事は無い
- ・アプリを使って知らないうちに料金が発生
  する事は無い
- ・お金のやり取り(クレジットカードの利用) →ネット通販は国内15兆円を突破 →万が一でも保証がある
- ・個人情報/位置情報

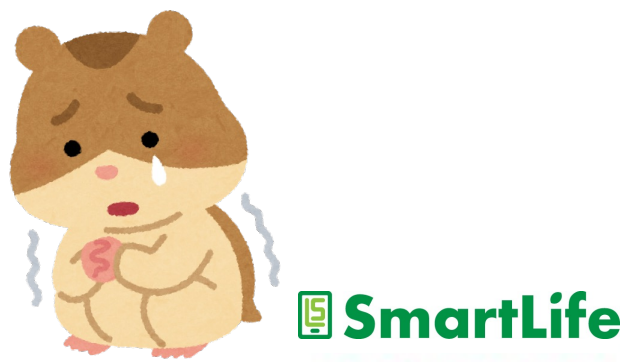

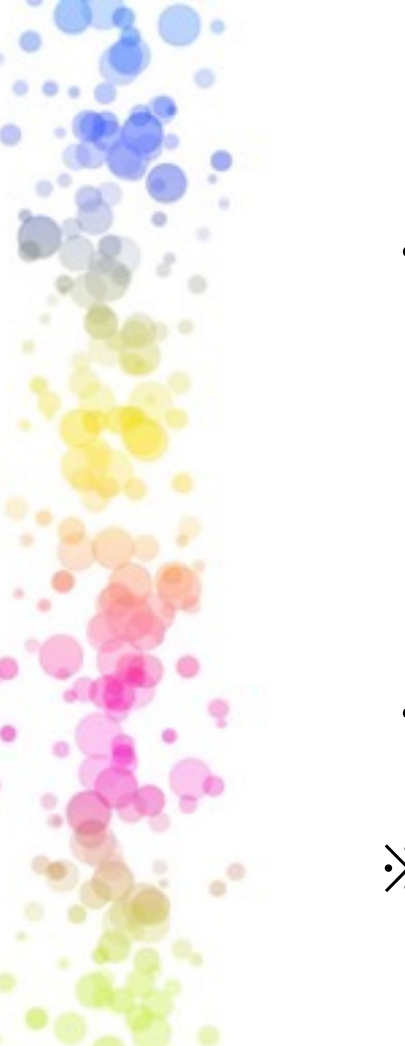

## 契約内容を理解する

- ・何に幾ら払っているか?
  - -通話料
  - データ通信料
  - スマホ代金(分割)
  - その他

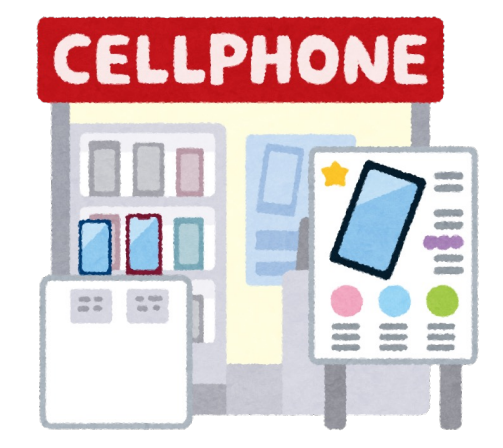

・何をすると料金が発生するか?

### ※加入/変更して2~3ヶ月経ったら1回は 窓口で相談

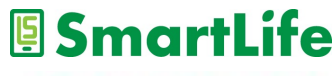

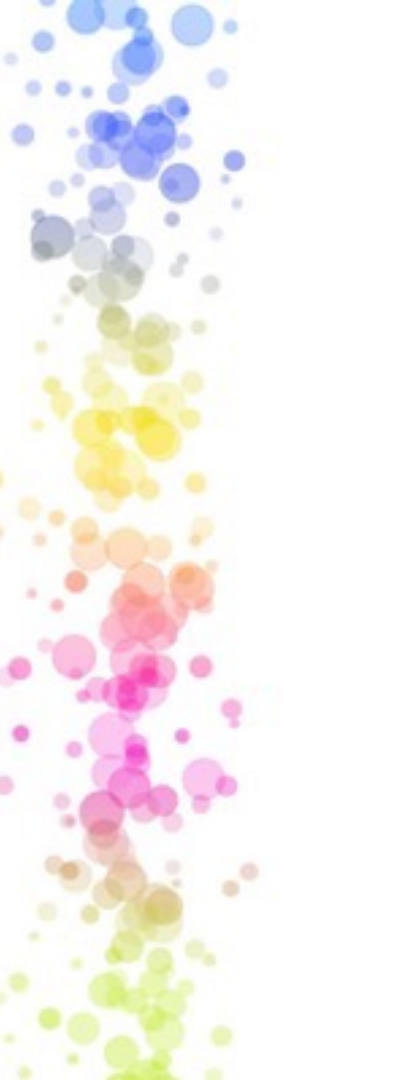

## 店員を信用し過ぎない

- ・ドコモ、au、ソフトバンク
- ・Ymobile、楽天モバイル、etc
- ・家電量販店

#### 売りたい人の「おすすめ」ほど怖いものは ない。

以下の点には特に注意

・データ通信量の契約

・アクセサリ類の購入

・1ヶ月は無料のサービス

**SmartLife** 

・らくらくスマホ

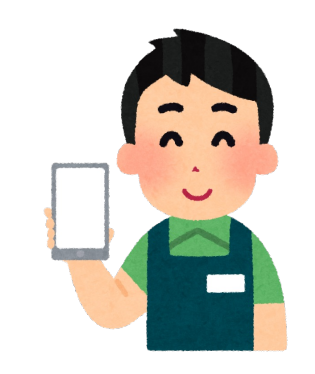

### 本講座は以上となります。

### 皆さん1日お疲れ様でした。

なる。ない。 いた。 なったれい なまざいた!

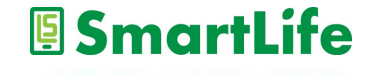